本手册的版权属于硕泰克科技股份有限公司所有。非经本公司书面许可,任何人 均不得为任何目的、以任何形式或方法,复制、传送或转译本文件的任何部分。

### 致广大用户书:

尊敬的各位用户,为了更好地为大家服务,如 果您在使用我们产品的过程中对我们的产品有任何 意见或建议,请您告诉我公司国内的技术支持中心, 我们将根据您提出的意见或建议的实际情况进行送 礼活动,如果您的建议一旦被我们采纳,我们将送一 份精美的礼品给您。 我们的联系方式请见下面

### © 2001 硕泰克科技股份有限公司 版权所有

硕泰克的网页: 硕泰克的信箱: 硕泰克全国支持热线:

E-mail:support@soltek.com.cn 0755-83274425(深圳) 010-86217663(北京)

http://www.soltek.com.cn

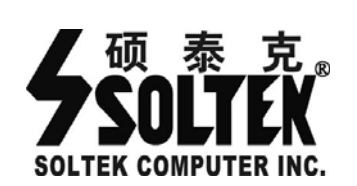

### SL-945P2/945G2/945PL-G 系列

Intel 945P/945G/945PL 系列主机板

手册版本 ⇒ 1.0 出版日期 ⇒ 公元 2006 年 8 月

产品清单说明

3

### SL-945P2/945G2/945PL-G 主机板实用小秘笈

### ⊠极速狂飓一主板超频

### 线性调频 - CPU Clock

所谓线性调频是指在原来频率的基础上以一定频率单位逐兆上调,以期达到一定的使用极限。线性调频可在 BIOS 内进行调节,详情可参考说明书的《关于 Award BIOS 设定》中"Frequency /Voltage Control"中的"CPU Clock"项的具体说明。

### ⊠实用宝典

为了方便您的使用, 主板提供了多种开机功能

1、 定时开机-RTC

通过定时开机功能用户可以设定电脑在某日某时某分某秒开机。详情请参考说明书的《关于 AWARD BIOS 设定》中的"Power Mamagement"中的" Alarm by Resume"选项的有关说明。

2、 PS/2 键盘、鼠标开机功能

PS/2 键盘鼠标开机功能可以方便用户开机,详情请参考说明书的《关于 AWARD BIOS 设定》中的"Integrated peripherals"中的" Super IO Device"中"Powr on Function" 选项的有关说明。

### ☑主板使用注意事项

- 主板在 Win98SE、WinME、Win2000、 WinXP 系统下需安装 Intel INF 驱动、 AC97 声卡及 USB2.0 的驱动。
- 主板最多可以支持6个IDE 设备,其中南桥可以支持6个(WIN2000 和 WIN XP 下可以支持6个,但在 WIN98 SE 和 WIN ME 系统下最多只能使用4个IDE 设 备。

| 2-4 ATX 电源的安装                                                    | 19 |
|------------------------------------------------------------------|----|
| 2-5 IDE 设备/软驱安装                                                  | 20 |
| 2-5.1 IDE 设备的安装                                                  | 20 |
| 2-5.2 SATA 硬盘的安装                                                 | 21 |
| 2-5.3 软驱的安装                                                      | 22 |
| 2-6 主板上跳线设定                                                      | 23 |
| 2-6.1 主板上各跳线指示图                                                  | 23 |
| 2-6.2 CCMOS1: 清除 CMOS 数据资料                                       | 24 |
| 2-6.3 JKB:PS/2 键盘开机选择跳线                                          | 24 |
| 2-6.4 JLAN 集成网卡选择跳线                                              | 24 |
| 2-7 其它接头安装                                                       | 25 |
| 2-7.1 主板风扇接头                                                     | 25 |
| 2-7.2 CD1:CD-ROM 音效连接端口                                          | 26 |
| 2-7.3: F-AUDIO 前置音频输出接口(可选)                                      | 27 |
| 2-7.4 内建 USB 连线设定                                                | 28 |
| 2-7.5 PS/2 键盘和 PS/2 鼠标各脚位说明                                      | 29 |
| 2-7.6 其它的连接端口                                                    | 29 |
| 2-7.7 RJ45 连接端口                                                  |    |
| 2-7.8 综合接头信号图                                                    | 31 |
| 第三章 《驱动程序及硬体的安装》                                                 |    |
| <b>3-1</b> INTEL 芯片组 INF 驱动程序安装                                  |    |
| 3-2 DIRECTX 9.0 的安装                                              |    |
| 3-3 集成 VGA 卡驱动程序的安装(仅 SL-945G2-G)                                |    |
| 3-4 AVANCE AC97 声卡驱动程序的安装                                        | 40 |
| <b>3-5</b> 八声道输出设置方法                                             | 41 |
| 3-6 RTL8110S 网卡驱动程序安装                                            | 44 |
| 3-7 USB 2.0 驱动安装 ·······                                         | 45 |
|                                                                  | 46 |
| ·<br>牙凹早 《大 ∫ AWARD DIU3 仅化》···································· |    |
| 4-1 BIOS 说明 ······                                               |    |
| 4-2 如何升级 BIOS                                                    | 46 |

# 目 录

| 第一章《主机板规格说明》8                  |
|--------------------------------|
| 1-1 主板规格8                      |
| 1-1.1 处理器8                     |
| 1-1.2 芯片组8                     |
| 1-1.3 内存8                      |
| 1-1.4 AWARD BIOS8              |
| 1-1.5 硬件监控8                    |
| 1-1.6 内建声卡8                    |
| 1-1.7 PCI Express x16 界面9      |
| 1-1.8 PCI Express x1 界面9       |
| 1-1.9 集成 VGA 显卡(仅 SL-945G2-G)9 |
| 1-1.10 内建 RTL8110S 千兆网卡9       |
| 1-1.11 超级 I/O 功能9              |
| 1-1.12 扩展槽10                   |
| 1-1.13 电源管理10                  |
| 1-1.14 主板结构10                  |
| 1-2 主机板略图以及出厂预设置 11            |
| 1-3 芯片组结构图12                   |
| 1-4 主板规格表13                    |
| 第二章《关于硬体设定》14                  |
| 2-1 LGA 775 CPU 的识别和安装14       |
| 2-1.1 LGA 775 CPU 的识别14        |
| 2-1.2 LGA 775 CPU 的安装 14       |
| 2-1.3 LGA 775 CPU 风扇的安装16      |
| 2-2 内存安装17                     |
| 2-2.1 安装内存17                   |
| 2-2.2 移除内存17                   |
| 2-3 VGA /PCI Express 卡安装18     |

5

| 4-3 BIOS 设定49                                      |  |
|----------------------------------------------------|--|
| 4-3-1 标准 CMOS 功能设定(STANDARD CMOS SETUP)52          |  |
| 4-3-2 BIOS 功能设定(Advanced BIOS Features)55          |  |
| 4-3-3 芯片组功能设定(Advanced Chipset Features)58         |  |
| 4-3-4 整合周边设定(INTEGRATED PERIPHERALS)60             |  |
| 4-3-5 电源管理设定(Power Management Setup)65             |  |
| 4-3-6 即插即用功能设定(PNP/PCI CONFIGURATION SETUP)68      |  |
| 4-3-7 智能型防护盾(PC HEALTH STATUS)70                   |  |
| 4-3-8 频率/电压控制设定 (FREQUENCY/VOLTAGE CONTROL)71      |  |
| 4-3-9 载入出厂预设值(LOAD FAIL-SAFE/OPTIMIZED DEFAULTS)72 |  |
| 4-3-10 管理者/使用者密码(SUPERVISOR/USER PASSWORD)72       |  |
| 4-3-11 储存并结束程序(SAVE & EXIT SETUP)                  |  |
| 4-3-12 不储存所变更的设定并结束程序(Exit Without Saving)         |  |

7

# 第一章《主机板规格说明》

### 1-1 主板规格

### 1-1.1 处理器

1.CPU 插槽为 Socket 775PIN 架构,支持 Intel Celeron D/P4/Pentium D/ Core 2 Duo 的处理器(包括 Prescott 和 Conroe 核心)。

2.SL-945P2-G/945G2-G 支持 533MHz/800MHz/1066MHz 前端总线频率。 3.SL-945PL-G 支持 533MHz/800MHz 的前端总线频率。

### 1-1.2 芯片组

SL-945P2-G 主板采用 Intel 945P 北桥芯片和 ICH7 南桥芯片。
 SL-945G2-G 主板采用 Intel 945G 北桥芯片和 ICH7 南桥芯片。
 SL-945PL-G 主板采用 Intel 945PL 北桥芯片和 ICH7 南桥芯片。

### 1-1.3 内存

1.板载 2 条 240PIN DIMM 插槽,最大可支持 2GB。
 2.SL-945P2-G/945G2-G 系列支持 non-ECC DDR II 400/533/667 内存。
 3.SL-945PL-G 主板仅支持 non-ECC DDR II 400/533 内存。
 4.支持内存的双通道效果。

### 1-1.4 AWARD BIOS

1.支持即插即用 1.0 标准。

2.支持 BIOS 防写保护。

3.采用 Flash ROM,可由软件直接升级。

### 1-1.5 硬件监控

BIOS 内提供电压、温度和风扇转速状态监控功能。

### 1-1.6 内建声卡

内建 AC97 音效译码芯片(ALC850), 可以支持八声道输出。

### 1-1.7 PCI Express x16 界面

1.1 根 PCI Express x16 插槽,由北桥芯片提供。

2.提供更高的数据传输速率和更高的带宽。

3.单针高带宽。

4. 仅支持 PCI Express x 16 的外接显卡。

### 1-1.8 PCI Express x1 界面

1.2 根 PCI Express 插槽,由南桥芯片 ICH7 提供。

2.提供更高的数据传输速率和更高的带宽。

3.单针高带宽。

### 1-1.9 集成 VGA 显卡(仅 SL-945G2-G)

SL-945G2-G 集成 Intel GMA950 Graphics 多媒体显卡,可以直接连接模拟 显示器。

### 1-1.10 内建 RTL8110S 千兆网卡

1.支持 10M/100M/1000M 网络传输速度。

2.支持网络唤醒功能。

3. 网卡驱动在光盘内可以找到。

### 1-1.11 超级 I/O 功能

- 1.内建1个IDE 控制器(IDE1),可支持2个Ultra ATA 33/66/100 模式的 IDE 设备。
- 2.4 个 SATA II 接口,可以支持 3GB/s 的传输速率。
- 3.一个软驱端口。
- 4.1个串行端口。
- 5. 一个 Normal/EPP/ECP 等并行端口。
- 6.一个 PS/2 鼠标接口和一个 PS/2 键盘接口。
- 7.一个 IrDA 红外线传输接口。
- 8.8 个 USB 接口 (4 个内建 USB 接口必须用 USB Cable 连接),支持
  - USB2.0/1.1。

### 1-1.12 扩展槽

1.3 根 PCI 插槽。
 2.1 根 PCI Express x16 插槽。
 3.2 根 PCI Express x1 插槽。
 4.2 根 DDR II DIMM 插槽。

### 1-1.13 电源管理

1.支持 ACPI 1.0B 和 APM 1.2 规范。

- 2.支持 S1 (POS) 睡眠功能。
- 3.支持网络唤醒和 Modem 唤醒功能。
- 4.支持定时开机功能。

### 1-1.14 主板结构

1.ATX 架构, 符合 ATX2.03 规范, 提供一个主电源接头, 一个+12V 电源接头。

10

2. 主板尺寸为 305MM x 215MM。

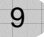

### 1-2 主机板略图以及出厂预设置

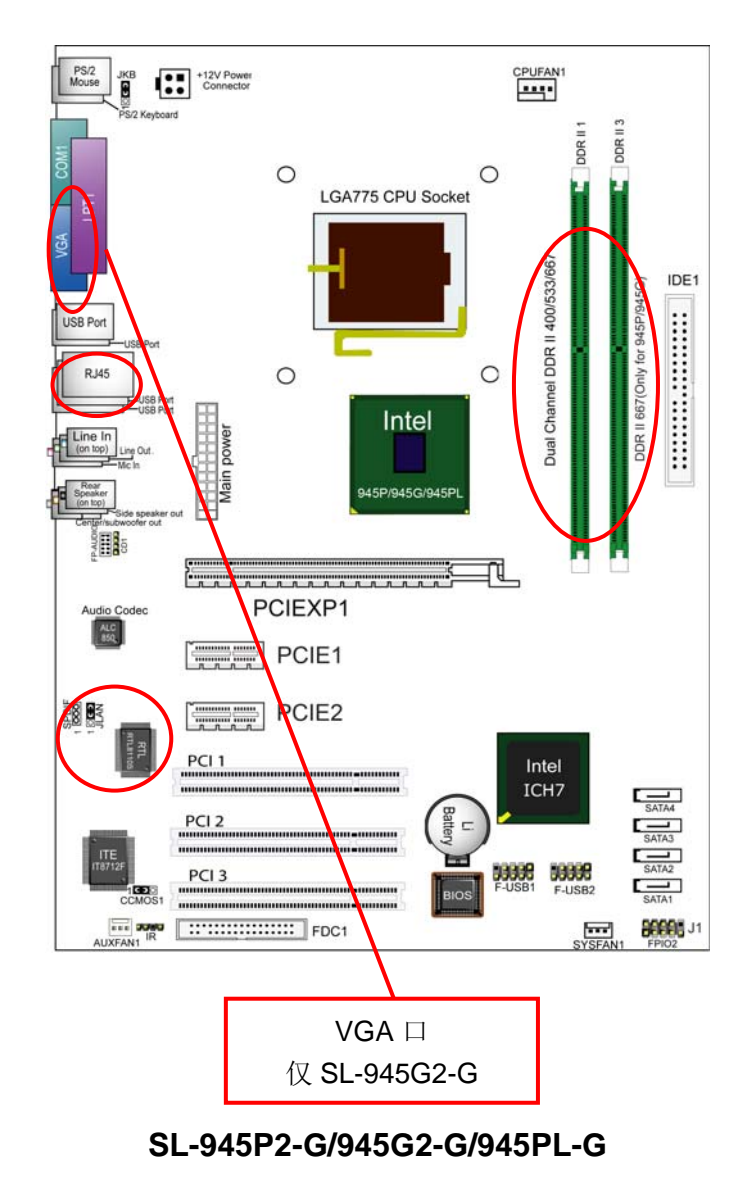

### 1-3 芯片组结构图

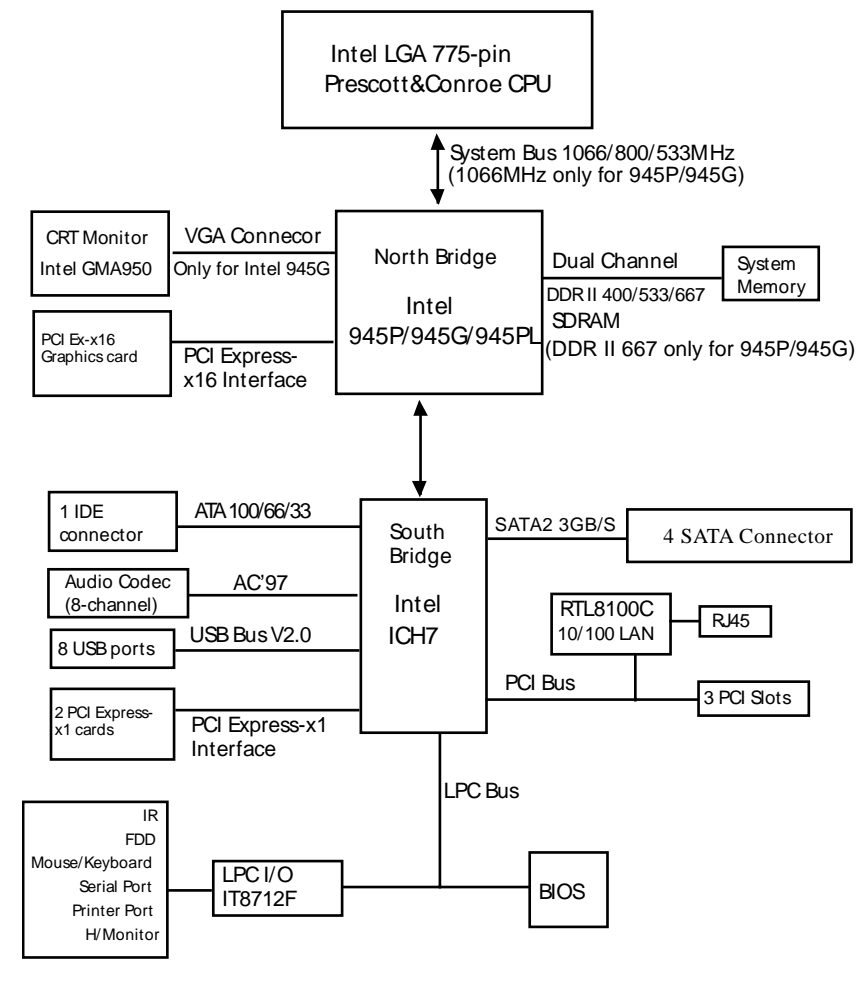

Intel 945P/945G/945PL+ICH7 芯片组结构图

### 1-4 主板规格表

| 主板型号               | SL-945P2-G/945G2-G/945PL-G                    |                 |                   |
|--------------------|-----------------------------------------------|-----------------|-------------------|
| 北桥世世               | SL-945P2-G 的北桥芯片为 Intel 945P; SL-945G2-G 的北桥芯 |                 |                   |
| 北的心方               | 片为 Intel 945G; SL-945PL-G 的北桥芯片为 Intel 945PL  |                 |                   |
| 南桥芯片               | 南桥芯片 ICH7                                     |                 |                   |
|                    | Socket 775 架构插槽 , SL-945P2/945G2:前端总线频率       |                 |                   |
| CFU 油信             | 533/800/1066MHz; SL-945PL-G:前端总线频率 533/800MHz |                 |                   |
| 内左                 | 2个 DDR II 内存插槽,最大支持 2GB DDR II 400/533/667 内  |                 |                   |
| 1111               | 存,支持内存的双通                                     | 道效果(SL-945PL-G  | 不支持 DDR II 667)   |
| I/O 芯片             | ITE IT8712F                                   |                 |                   |
| 声卡                 | 内建 AC97 音效译码                                  | 3芯片,可以支持八声;     | 道                 |
| IDE 接口             | 集成 1 个 UATA33/6                               | 6/100 接口,可以支持   | 寺2个IDE 硬盘         |
| SATA 🗆             | 集成 4 个 SATA II 接口,支持 3GB/S 的传输速率              |                 |                   |
| PCI Express        | 1个 x16 PCI Express 和 2 个 x1 PCI Express 插槽    |                 |                   |
| 8个USB2.0/1.1接口,1个F |                                               | コ,1个 FDD 接口,1 / | 个 COM □ , 1 个 LPT |
| 1/0 按口             | 口,1个红外线接口,1个 PS/2 鼠标口,1个 PS/2 键盘口             |                 |                   |
| PCI 槽              | 3个 PCI 插槽                                     |                 |                   |
| BIOS 防写保护          | 有                                             |                 |                   |
| 硬件监控功能             | 有                                             |                 |                   |
| 定时开机功能             | 有                                             |                 |                   |
| 主板型号               | SL-945P2-G                                    | SL-945G2-G      | SL-945PL-G        |
| VGA 显卡             | Ŧ                                             | 佳卍              | Ŧ                 |
| Intel GMA 950      | <u> </u>                                      | 朱风              | ∕∟                |
| FSB:1066MHz        |                                               | 古塔              | 不支持               |
| &DDR II 667        | 又17                                           | 又14             | 小文时               |

# 第二章《关于硬体设定》

### 2-1 LGA 775 CPU 的识别和安装 2-1.1 LGA 775 CPU 的识别

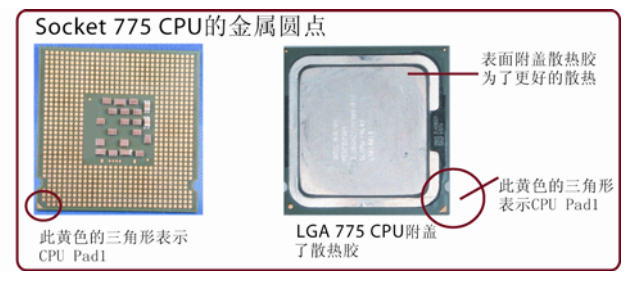

### 2-1.2 LGA 775 CPU 的安装

A:如下图所示: 主板上 LGA 775 插槽上附有保护盖和固定扣具,保护盖是为 了保护 CPU 插槽的金属圆点。

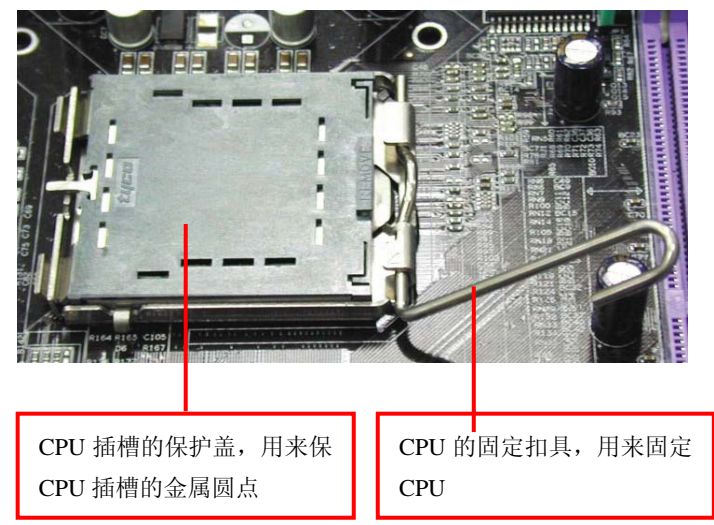

B:如下图所示:首先打开 CPU 插槽的固定扣具及固定盖,看到 CPU Socket 插座的许多接触点,不要用手接触摸这些接触点,否则可能会造成接触不良甚至 短路等。

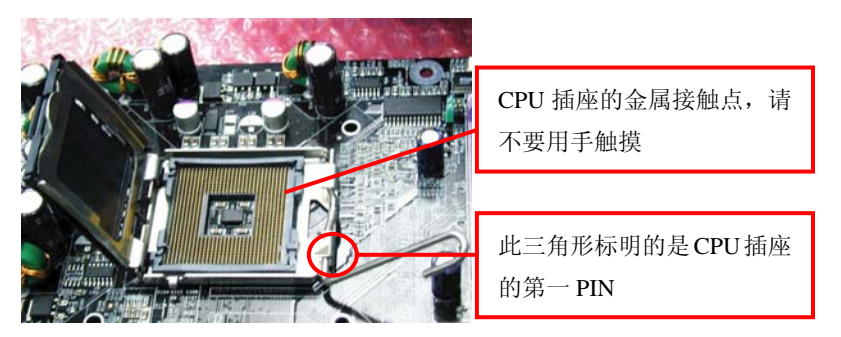

C:用手指抓紧散热片,切记不要用手触及 CPU 金属接触点,沾上手气(汗、及油脂)可能会接触不良,甚至短路令 CPU 报销。轻轻放进去,否则很容易弄坏 Socket 上的针脚。

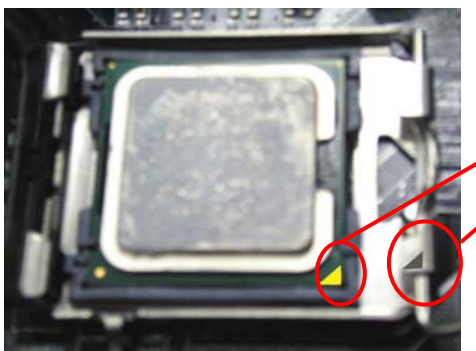

|   | 注意: 安装 CPU 时 CPU 上 |
|---|--------------------|
| 1 | 三角形和 CPU 插座上的三角    |
|   | 形方向一致              |
|   |                    |

### 2-1.3 LGA 775 CPU 风扇的安装

A: 如下图所示: CPU 已安装并用扣具固定。现在准备安装风扇。先轻轻的将 CPU 插槽的保护盖去掉。

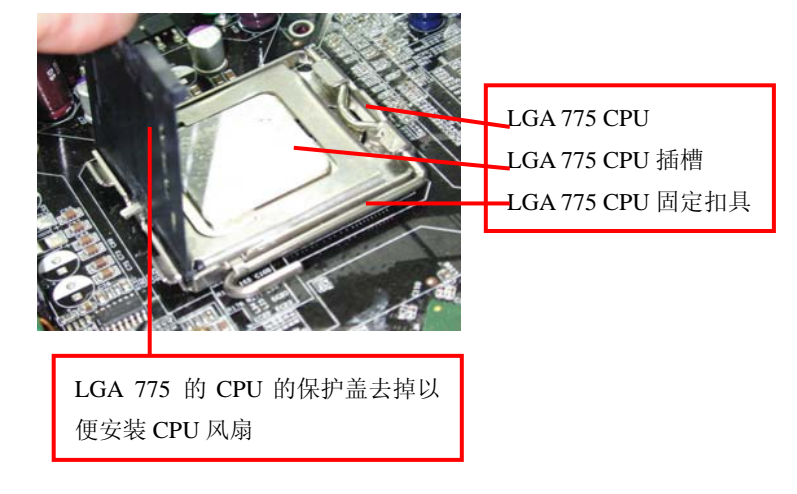

B:如下图所示: CPU 插座旁边有四个固定孔是用来固定风扇的。 将风扇固定脚插进固定孔固定即可。将风扇连接到主板的红色的4针接头 FAN1。

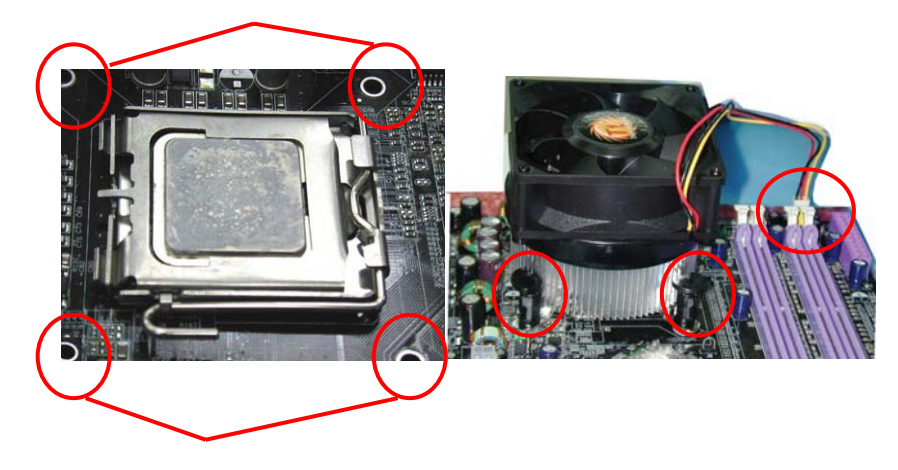

### 2-2 内存安装

### 2-2.1 安装内存

- 1. SL-945P2/945G2 主板支持 DDRII 400/533/667 的内存,支持的内存容量 最大为 2GB, 仅支持 non-ECC 内存类型,请不要插入其它类型的内存。
- 2. SL-945PL 主板支持 DDRII 400/533 规格的内存,支持内存容量最大为 2GB, 仅支持 non-ECC 内存,请不要插入其它类型的内存
- 3. 主板支持内存的双通道(Dual Channel)效果,双通道可以大大提高内存的带宽。
- 4. 要想发挥主板双通道的效果,用户应该插入至少两根完全相同(类型、大小、频率均相同)DDR II 内存。否则不能实现双通道的效果。

### 240Pin DIMM Notch Key Definitions

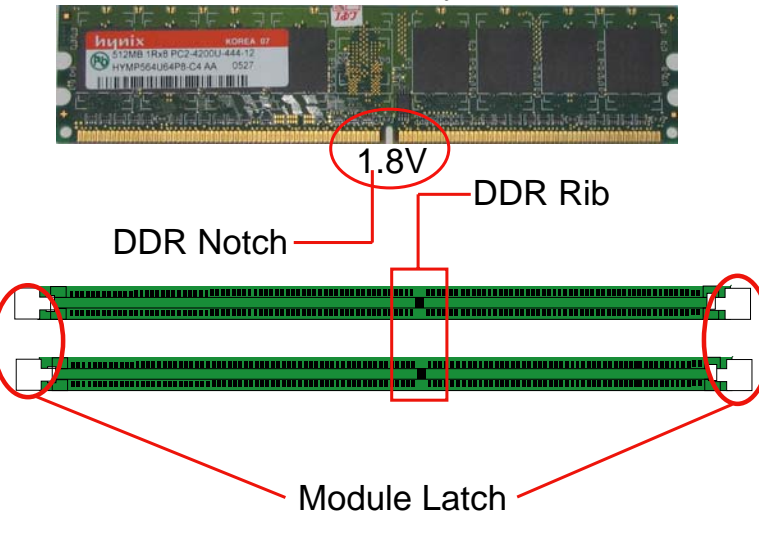

注意内存条和 DIMM 插槽上的防呆口的方向的一致性。

### 2-2.2 移除内存

- 1. 注意:在系统运行或没有断开 AC 电源的情况下,请不要安装或移除 DDR II 内存,以免对您的内存和主机板造成损坏。
- 2. 首先断开 AC 电源,按下内存槽两端的白色卡榫,内存就可以从内存槽中 自然松开。

17

### 2-3 VGA /PCI Express 卡安装

- 1. SL-945G2 集成 VGA 显卡(Intel GMA950 Graphics),可以直接连接模拟显器。
- 2. 主板提供一根 PCI Express X16 插槽,连接信号传输速度:为每对线单向传 使用速度为 2.5/Gbits,只能支持 PCI Express 的显卡,不支持 AGP 显卡。
- 3. 主板提供二根 PCI Express X1 插槽,只能插入 PCI Express X1 外接卡。

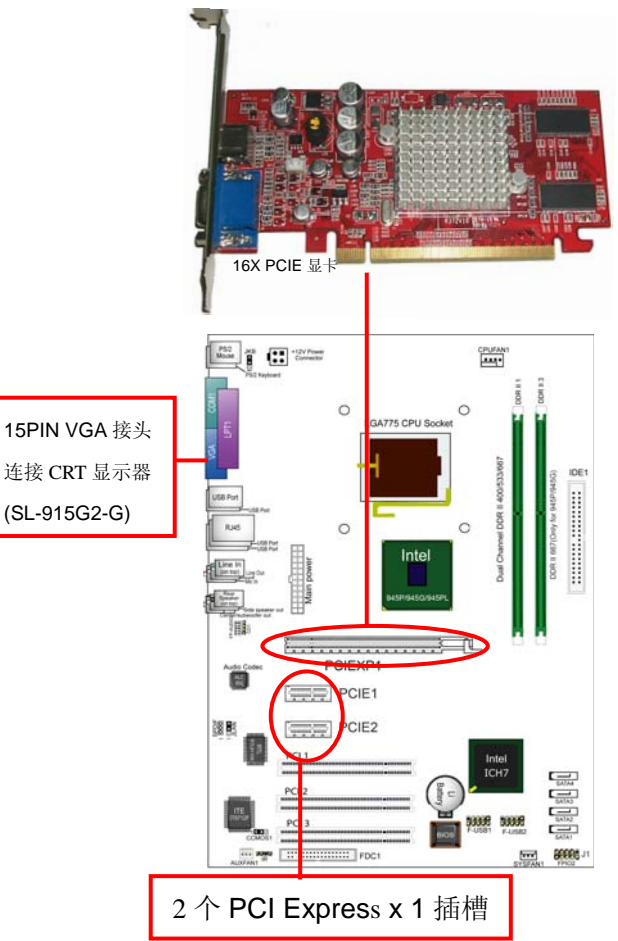

### 2-4 ATX 电源的安装

主板有两个 ATX 电源接头,只能安装 2.03 新版电源。

- 如下图所示必须用新版 P4 的电源,将电源的主 ATX 和+12V ATX 电源插头 同时连接到主板上对应的电源接头,否则系统不能开机,并且有可能造成 设备的损坏。
- 2. 你的电源提供的 5VSB 的电流不能小于 720MA, 否则不能实现网络/Modem 唤醒功能。
- 3. 以下电源信号仅作参考,请以实际为准。

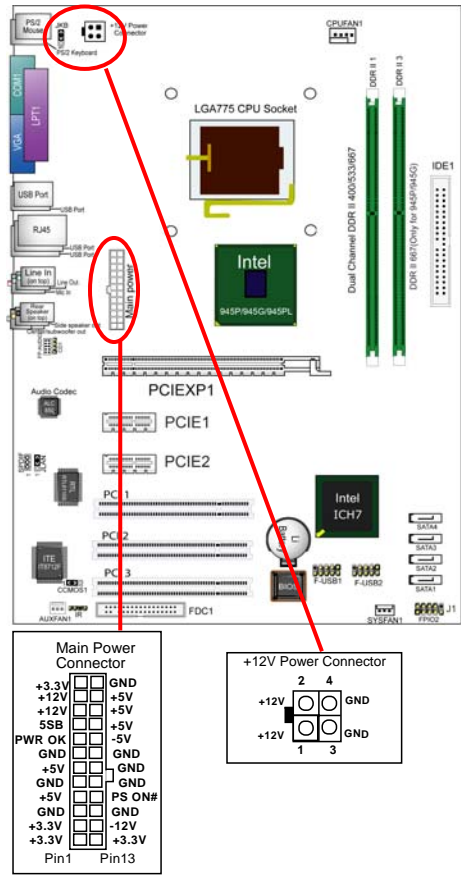

19

### 2-5 IDE 设备/软驱安装 2-5.1 IDE 设备的安装

在安装 IDE 设备(如硬盘和光驱)时,您一定要将主板附送的 IDE 连接线的蓝 色一头接主板的第一个或第二个 IDE 连接口上,将 IDE 连接线的灰色的一头接 "从"IDE 设备,黑色的一头接"主"IDE 设备。如果您安装两个 IDE 设备,您 必须将第二个 IDE 设备上的跳线设定为"从"盘模式,设定时一定要遵照 IDE 设备上的跳线说明。

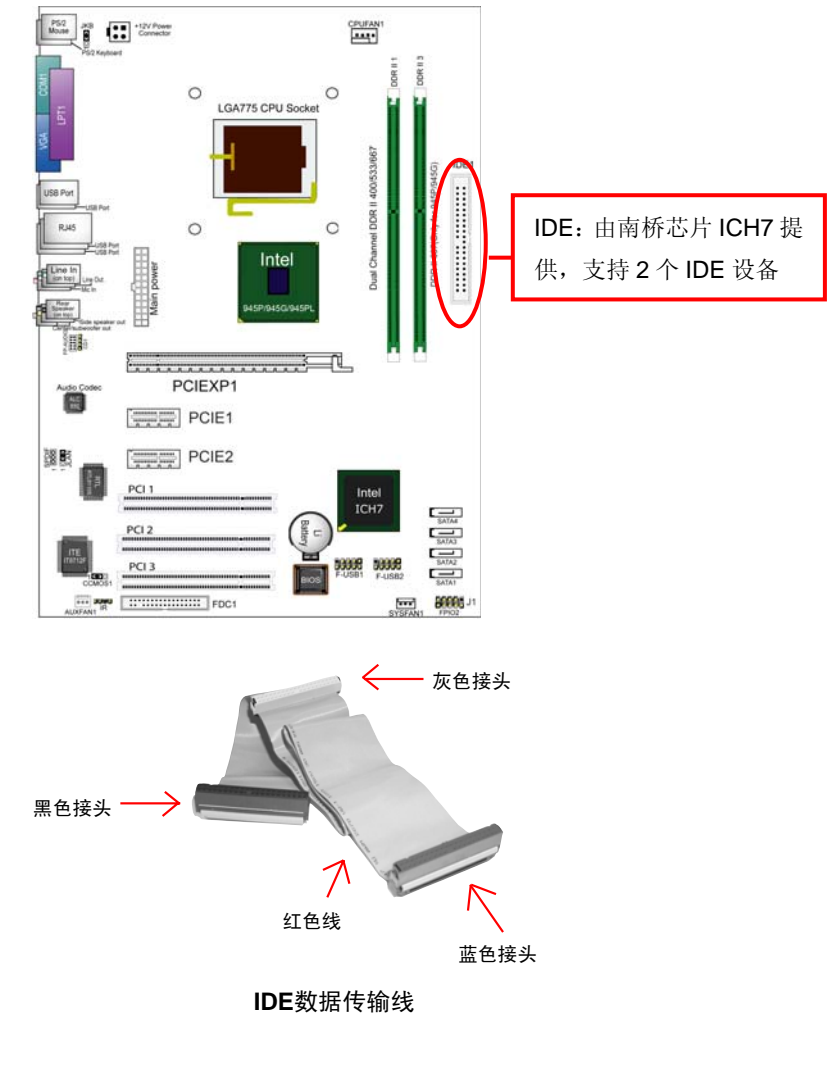

### 2-5.2 SATA 硬盘的安装

主板南桥芯片提供 4 个 SATA2(3GB/S)口, 共可以连接 4 个串口硬盘, 连接方法 如下图所示:

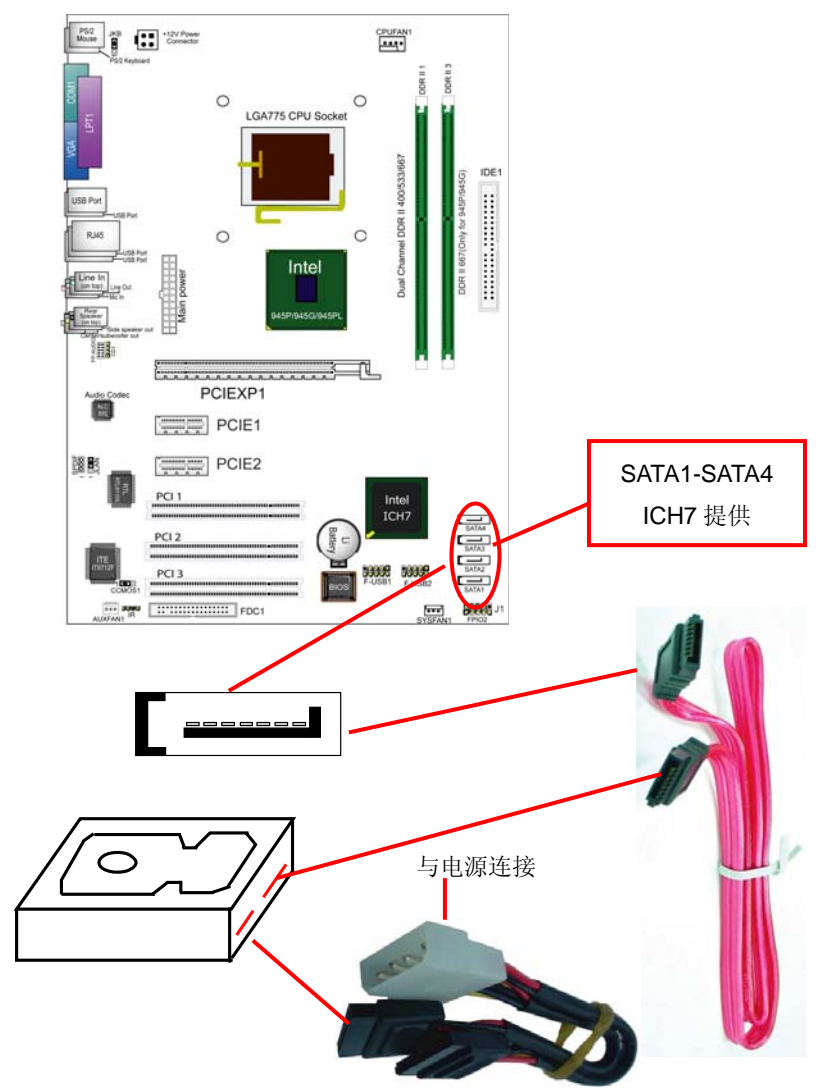

### 2-5.3 软驱的安装

在安装软盘驱动器时,您可以将软驱线的一端接在主板软驱口上,另一端接在软 驱上即可。

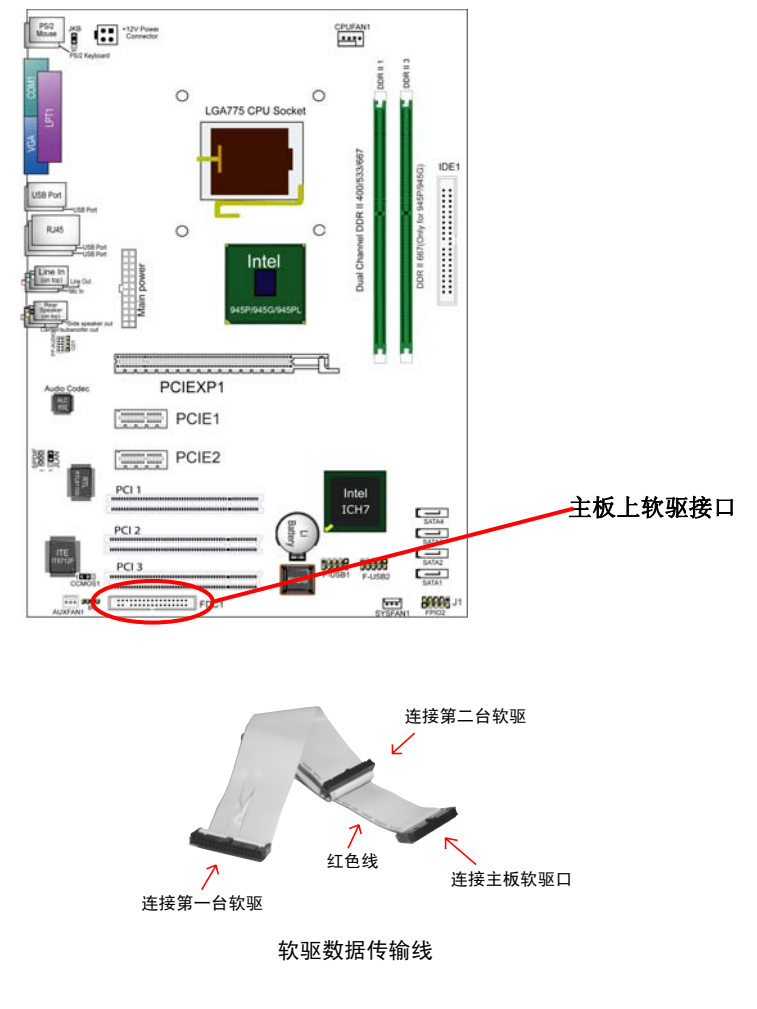

21

### 2-6 主板上跳线设定 2-6.1 主板上各跳线指示图

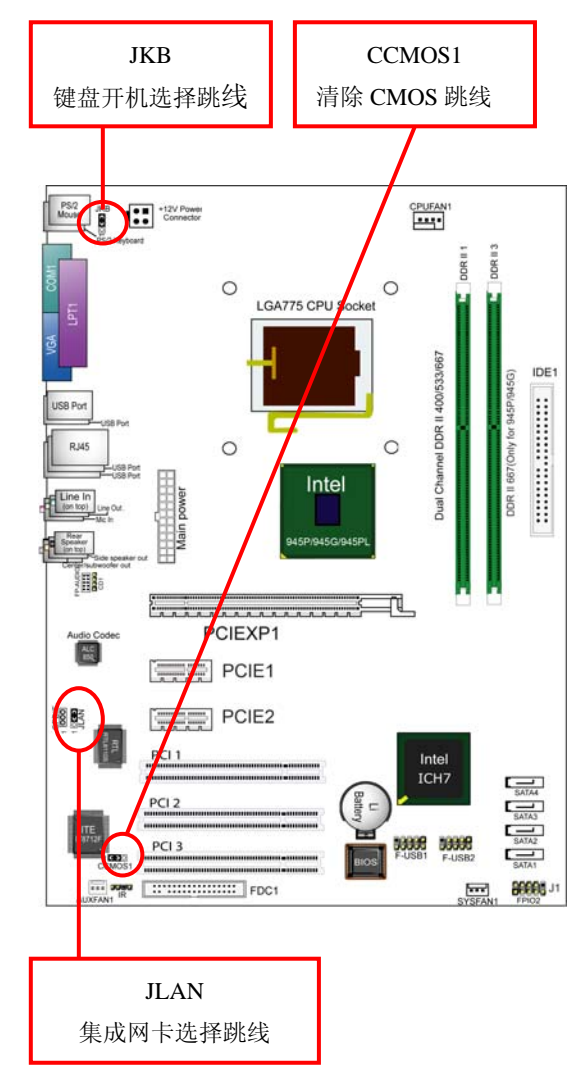

SOLTEK 中文使用手册

### 2-6.2 CCMOS1: 清除 CMOS 数据资料

| CMOS 数据状态         | CCMOS1 |
|-------------------|--------|
| 保持 CMOS 数据资料(预设值) |        |
| 清除 CMOS 数据资料      |        |

### 2-6.3 JKB:PS/2 键盘开机选择跳线

| PS/2 键盘开机选择跳线     | JKB |
|-------------------|-----|
| PS/2 键盘不可以开机(预设值) |     |
| PS/2 键盘可以开机       |     |

### 2-6.4 JLAN 集成网卡选择跳线

| 集成网卡选择跳线      | JLAN |
|---------------|------|
| 可以使用集成网卡(预设值) |      |
| 关掉集成网卡        |      |

24

### 2-7 其它接头安装 2-7.1 主板风扇接头

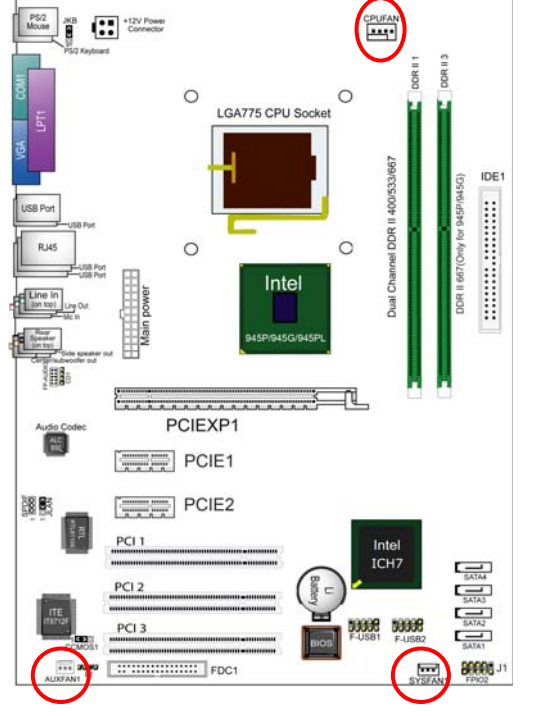

CPUFAN1 是具有控制、侦测转速功能,专门用来连接 CPU 的风扇。 AUXFAN1/SYSFN1风扇接头可以连接系统/机箱风扇,它们是一个 3PIN 的连接 头,当将风扇连接线连接到风扇连接头上时,使用者必须将红色的线连接到+12V 的电源上,黑色的线通常是地线即将此线连接到地线上。主板上的风扇接头支持 风扇转速侦测功能,可在 BIOS 内观察风扇转速。

对于具有速度感应器的风扇,风扇每一次转动都会产生2个脉冲波,系统硬件监 控将作统计并产生一个风扇转动速度的报告。

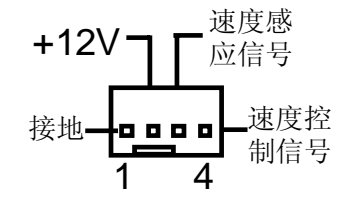

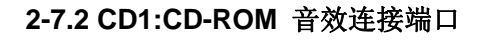

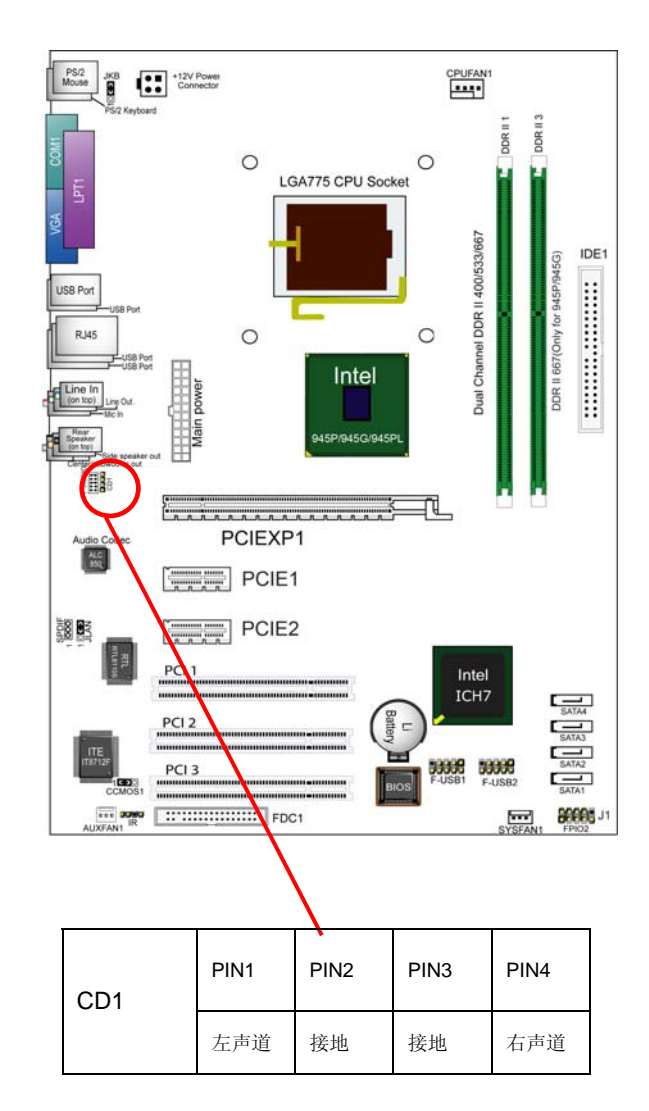

25

### 2-7.3: F-AUDIO 前置音频输出接口(可选)

主板提供了前置音频输出接口 F-AUDIO,可以直接与机箱上的前置音频输出面 板相连,用户可以直接使用前置音频输出面板来代替主板上的后置音频输出面 板。

使用方法:

- 1. 如果按照默认设置 F-AUDIO 第 5PIN 和 6PIN, 9PIN 和 10PIN 短接时,只能使用主板上后置声音输出面板。
- 2. 要想屏蔽主板上后置音频输出面板而使用机箱中前置音频输出面板,只需 把 F-AUDIO 第 5PIN 和 6PIN, 9PIN 和 10PIN 全部打开并且将 F-AUDIO 与前置音频输出面板相连接即可。

27

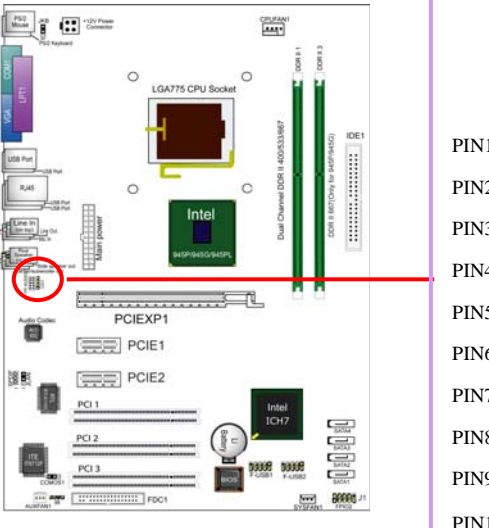

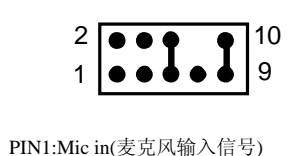

PIN2:Aud GND (模拟音频线路的地)
PIN3: Mic VREF (麦克风电源)
PIN4:Aud Vcc (模拟音频线路的+5V)
PIN5:FPOUT R(右声道声音信号输出)
PIN6:RET R (右声道声音信号输入)
PIN7: (KEY) (RSVD 耳机备用)
PIN8: (Void) (没连接)
PIN9: FPOUT L (左声道声音信号输出)
PIN10:RET L (左声道声音信号输入)

### 2-7.4 内建 USB 连线设定

主板可以支持 8 个 USB 设备,4 个可以直接连接 USB 设备,如下图所示 F-USB2/F-USB3 连接头需要另外连接 USB Cable,提供给您另外4个 USB 端 口,您能从主板经销商或电子市场上购买到此种 USB 端口连接线。

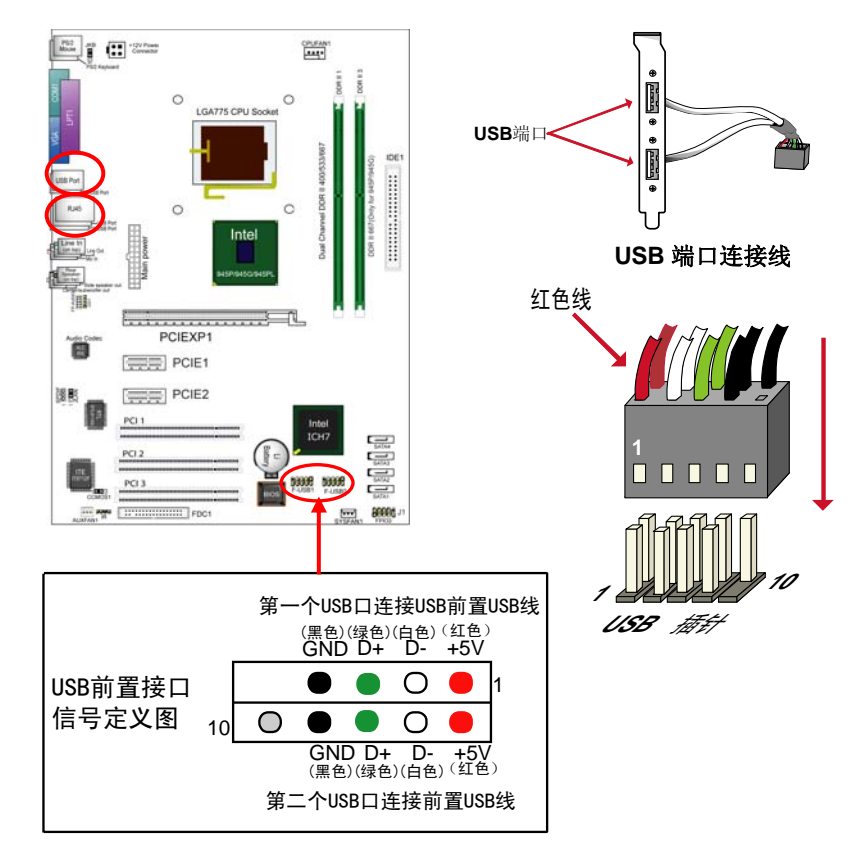

Μ

Ν

### 2-7.5 PS/2 键盘和 PS/2 鼠标各脚位说明

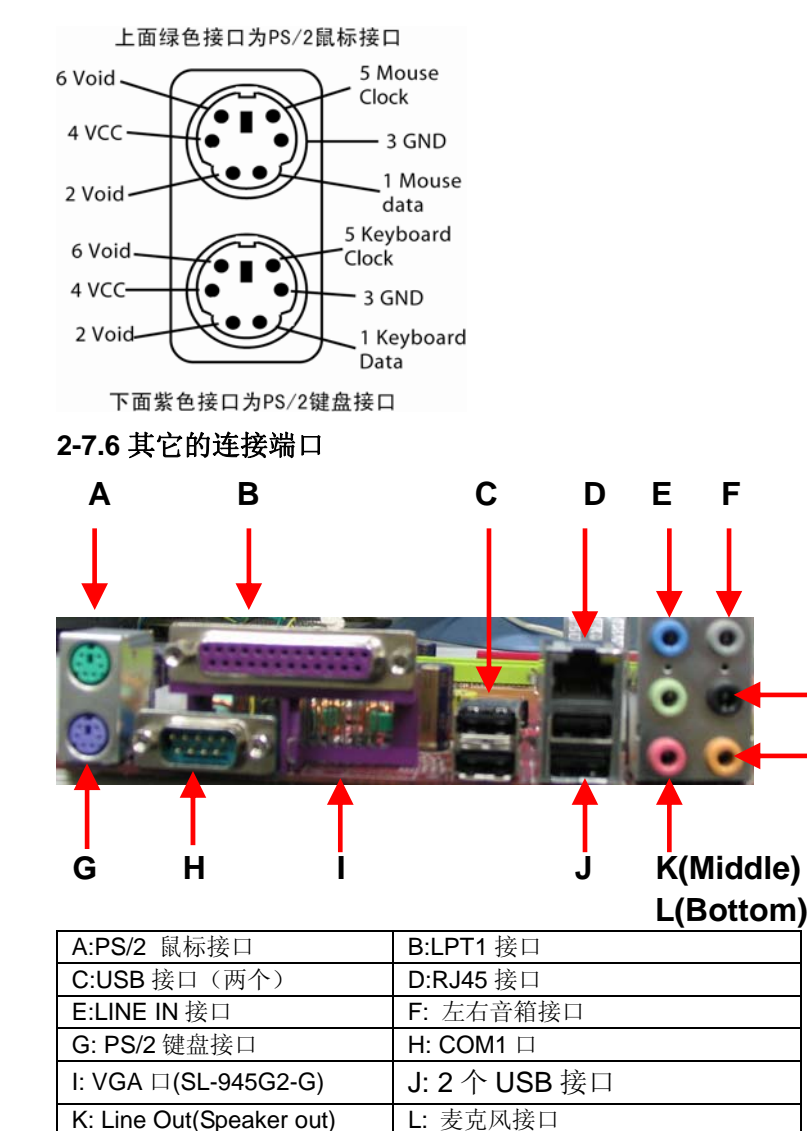

N: 中置音箱环绕接口

29

M:后置音箱输出接口

SOLTEK 中文使用手册

### 2-7.7 RJ45 连接端口

RJ45 端口用于连接板载 RTL8110S 网卡,此网卡可以支持 10M/100M/1000M 的传输速度,也可以支持网络唤醒功能。

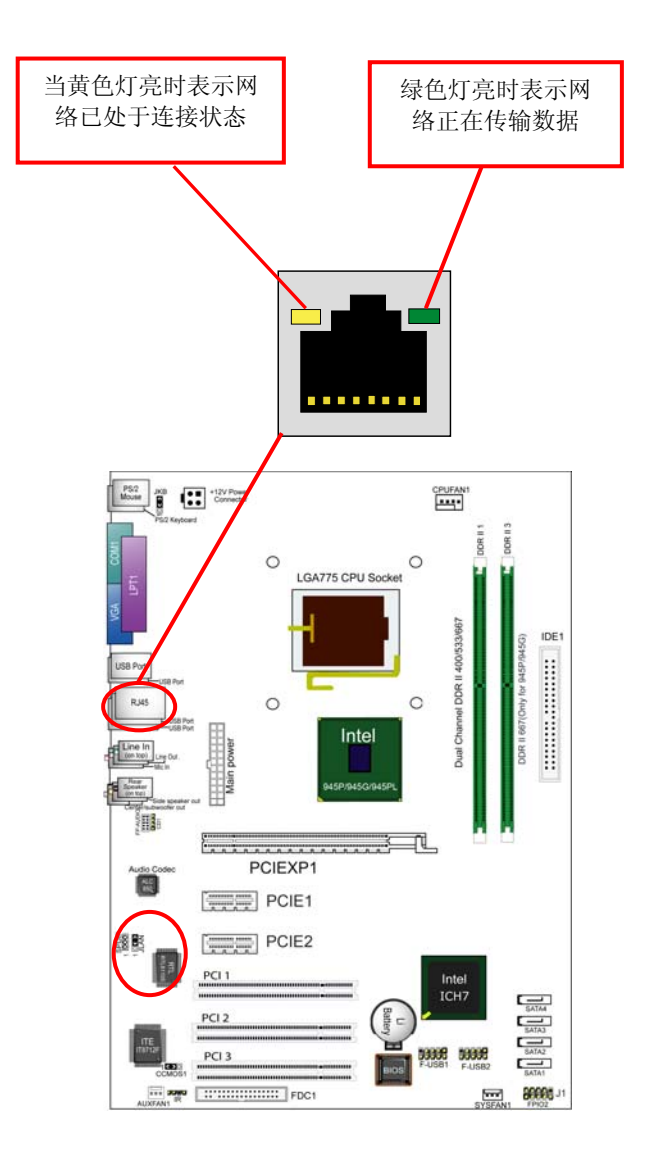

### 2-7.8 综合接头信号图

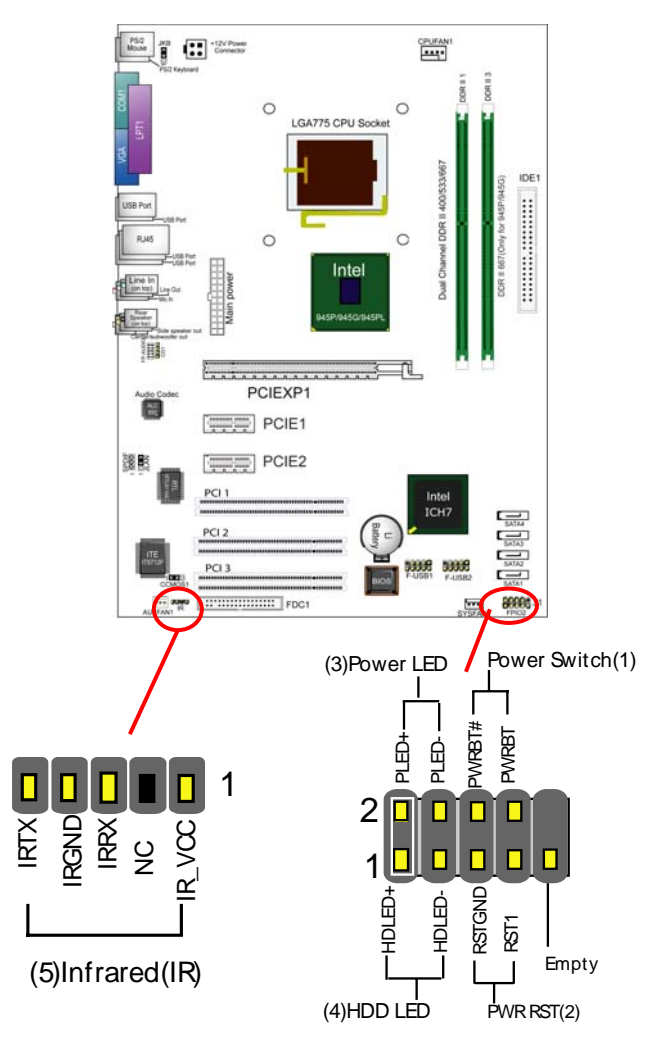

### 1. POWER SWITCH (ATX 电源开关)

此 2pin 脚位控制着 ATX 电源的总开关,将两 PIN 短路一短暂时间即可开机(仅 ATX power)。

### 2. PWR RESET (复位开关)

重置开关可以不经关闭电源的过程而使系统重新热开机,只需短路即可进行 RESET 的动作,请将电脑机壳上的 2pin 的 RST 线连接至此脚位即可。

### 3. POWER LED (电源指示灯)

电源工作灯为二个脚位的连接头,而且连接具有方向性,必须正接正,负接负。 用来显示电脑目前的状况,依情形会有全亮,闪烁,全灭。

### 4. HDD LED (硬盘指示灯连接头)

将电脑机壳中标示 HDD 的连接线连接至这个 2pin 的脚位,可由 LED 以显示硬 盘工作状态。如果您的机箱硬盘指示灯的连接线为 2pin 的连接线。

### 5. INFRARED (红外线连接头)

主机板提供一个 5Pin 的红外线连接脚位。可供使用者另行安装相关装置以使用 无线传输和接收之用。使用者必须在 BIOS 中的 Advanced 中,将 "SuperIO Configuration"中的 "Serial port2 Mode" 选项直接使用 Normal 或红外线模式。

32

### 6. SPEAKER (喇叭连接头)

此主板 Speaker 集成在主板上,不用另外连接。

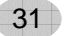

第三章 《驱动程序及硬体的安装》

### 3-1 Intel 芯片组 INF 驱动程序安装

请将主板驱动光碟放入光驱,或点击光盘根目录下的 Autorun.exe,此时会弹出 安装介面,点击 "Install Intel Chipset Software installation Utility",或者进入主 板驱动光盘对应的目录下点击 "Setup" 开始从图 2 安装。

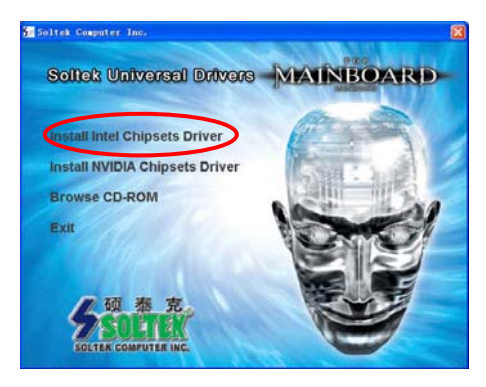

放入主板驱动光盘后,出现如图 安装介面,点击"Install Chipsets Driver"

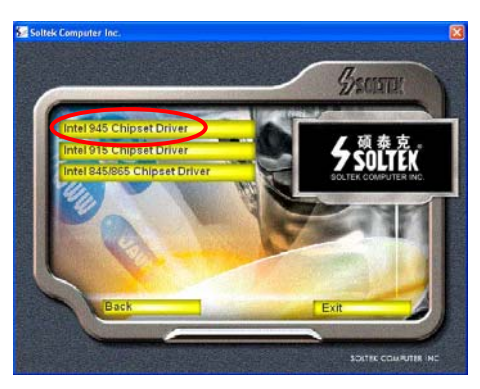

SOLTEK 中文使用手册

出现如图安装介面,点击"Intel 945 Chipset Driver"开始安装

# State Computer Inc.

出现如图安装介面,点击"Intel 945 INF Driver"开始安装

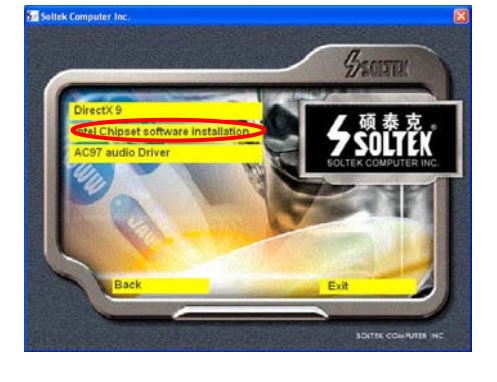

出现如图安装介面,点击"Intel Chipsets Software installation"

34

出现安装介面后,点击"Next" 开始安装

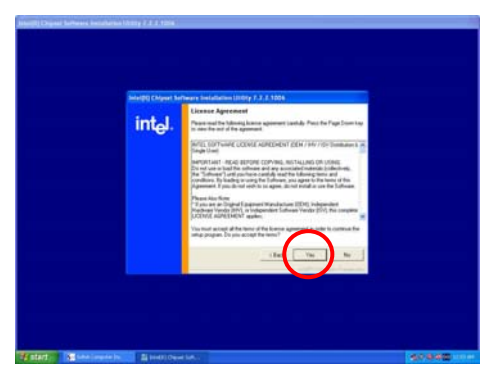

# 点击"YES"按钮,接着进行下一步操作

接着会提示此驱动程序的基本信息,点击"Next"按钮就可以开始复制文件了

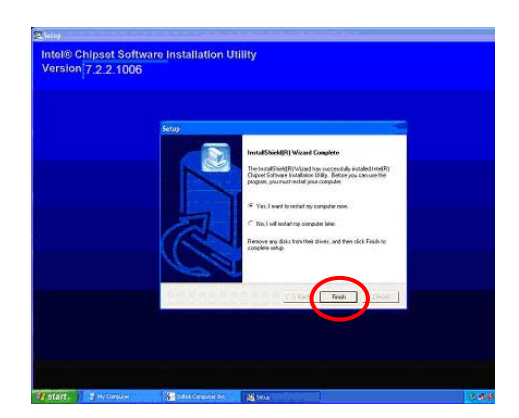

安装完后点击"Finish"重新启动计算机

SOLTEK 中文使用手册

### 3-2 Directx 9.0 的安装

在安装其它驱动程序之前,请先安装 DirectX9.0 程序,把主板驱动光盘放入光驱 后可以出现如下的介面,点击"Install Chipsets Driver",也可以到对应光盘 \Driver\DirectX 目录下运行 DirectX 程序开始安装。具体安装过程如所示:

36

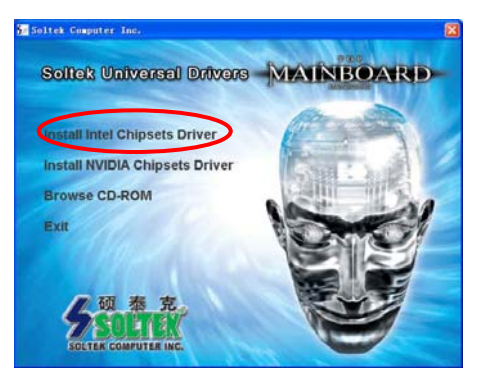

放入主板驱动光盘后,出现如图 安装介面,点击"Install Intel Chipsets Driver"

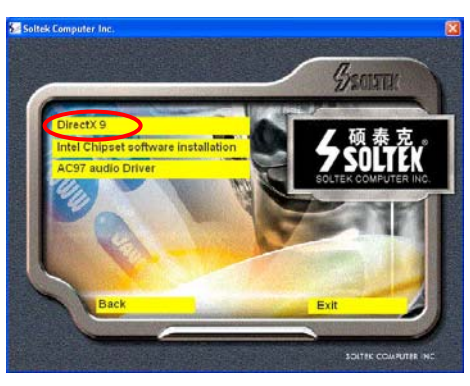

出现如图介面时,点击"Directx9" 开始安装

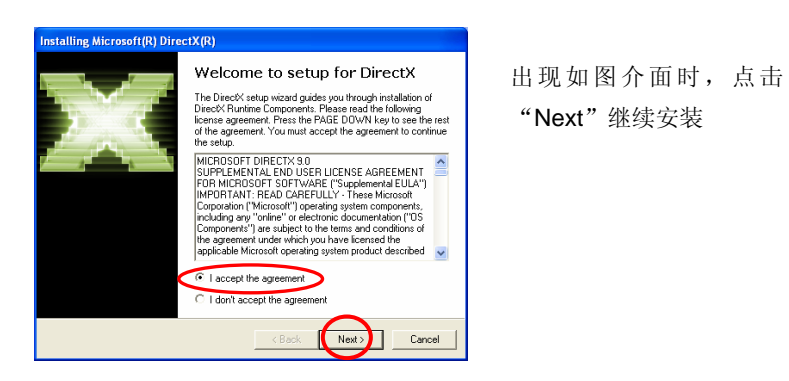

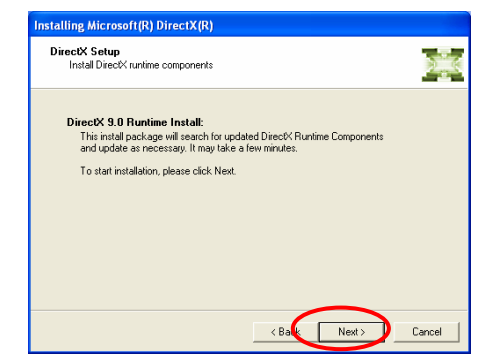

出现如图介面时,点击 "Next"开始拷贝文件

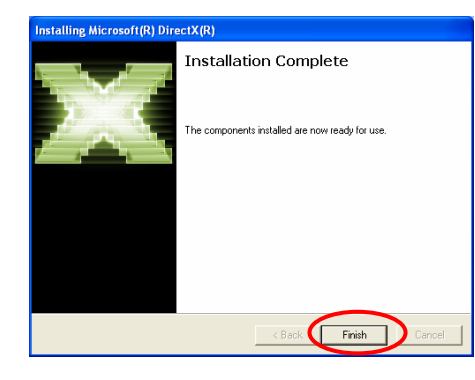

37

出现如图介面时,点击"Finish" 重新启动后完成安装 SOLTEK 中文使用手册

### 3-3 集成 VGA 卡驱动程序的安装(仅 SL-945G2-G)

SL-945G2-G 主板集成显卡,要使用集成显卡,只需将显示器直接与主板上 15Pin 的 VGA 接头相连即可。安装驱动程序时,将主板驱动光盘插入到 CD-ROM 中, 出现自动安装介面后,接着点击"Graphics Driver"图标

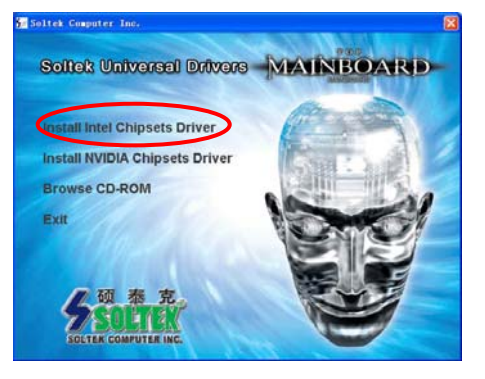

放入主板驱动光盘后,出现如图 安装介面,点击"Install Intel Chipsets Driver"

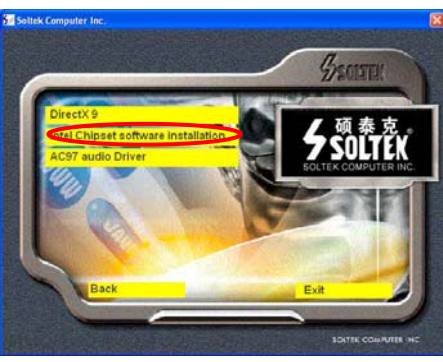

放入主板驱动光盘后,出现如图 安装介面,点击"Intel Chipsets Software installation"

Setted Computer Inc.
 Setted Computer Inc.
 Setted Computer Inc.
 Setted Computer Inc.
 Setted Computer Inc.
 Setted Computer Inc.
 Setted Computer Inc.
 Setted Computer Inc.
 Setted Computer Inc.
 Setted Computer Inc.
 Setted Computer Inc.

38

放入主板驱动光盘后,出现如图 安装介面,点击"Intel 945 Chipset Driver"开始安装

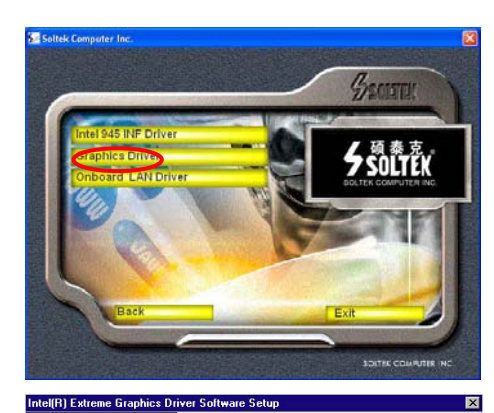

Welcome to the InstallShield Wizard for Intel(R) Extreme Graphics Driver Software

Welcome. This program will install Intel(R) Extreme Graphics Driver Software on your computer. It is strongly recommended that you exit all Windows programs before running this Setup program.

< Back

Finish

Cancel

出现如图安装介面,点击 "Graphics Driver"。

出现安装介面后,点击"Next" 开始 VGA 显卡安装。

# InstallShield Wizard Complete

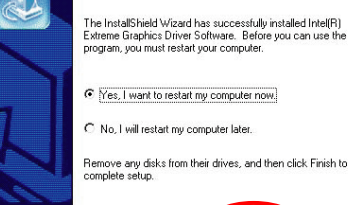

一切安装完成后,点击
 "Finish",重新启动完成 VGA
 卡驱动的安装。

SOLTEK 中文使用手册

### 3-4 Avance AC97 声卡驱动程序的安装

将主板驱动光盘插入到 CD-ROM 中,出现自动安装介面后,接着点击"AC97 Audio Driver"图标,进行安装操作。也可直接进入光盘对应目录点击"Setup" 开始安装。

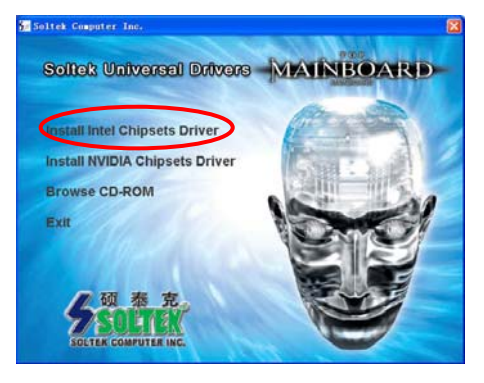

放入主板驱动光盘后,出现如图 安装介面,点击"Install Intel Chipsets Driver"

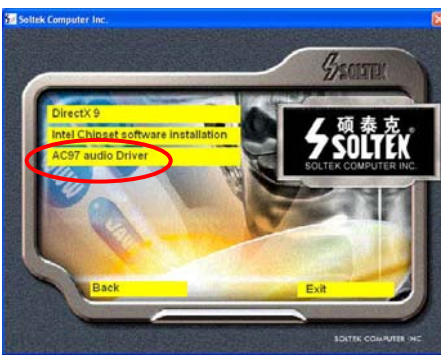

放入主板驱动光盘后,出现如图 安装介面,点击"AC97 Audio Driver"

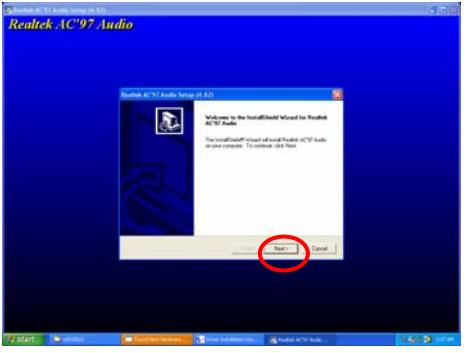

40

出现安装介面后,点击"Next"开 始 AC97 声卡安装

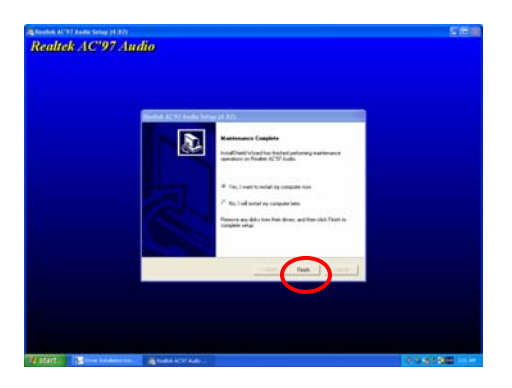

点击"Finish",重新启动完成 声卡安装

### 3-5 八声道输出设置方法

只要正确的安装 AC97 声卡驱动,可以支持八声道输出,下面具体介绍八声道输出的设置过程。

1、首先按照下图方法连接好音箱。Line Out 口上接一对前置主音箱.......

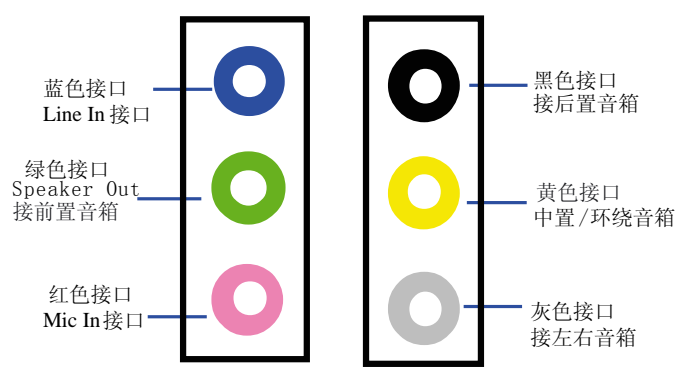

2、AC97 声卡驱动装好后,在系统桌面的右下角点击"Sound Effect"图标,如下图所示:

41

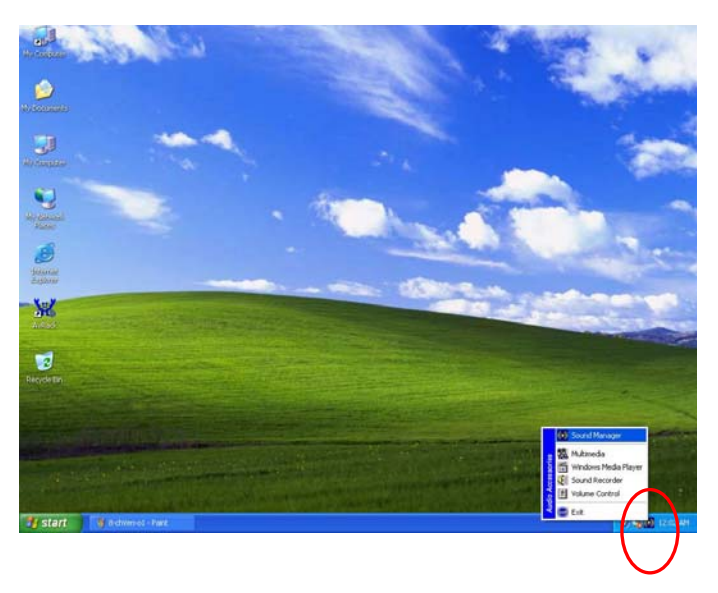

3、点击后出现"Audio Configuration"窗口,如图所示点击"Speaker Configuration"后选择"8CH Speaker"

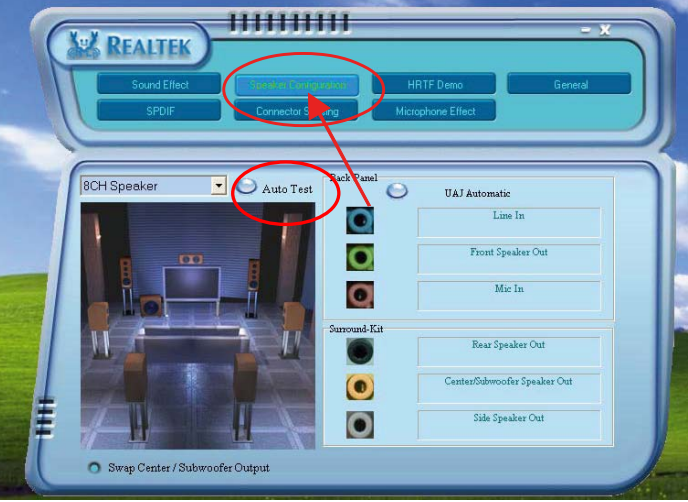

4、按照正确的方法连接好八声道的音箱后,选择下图所示"Auto Test"可以测试各个音箱发出的声音。

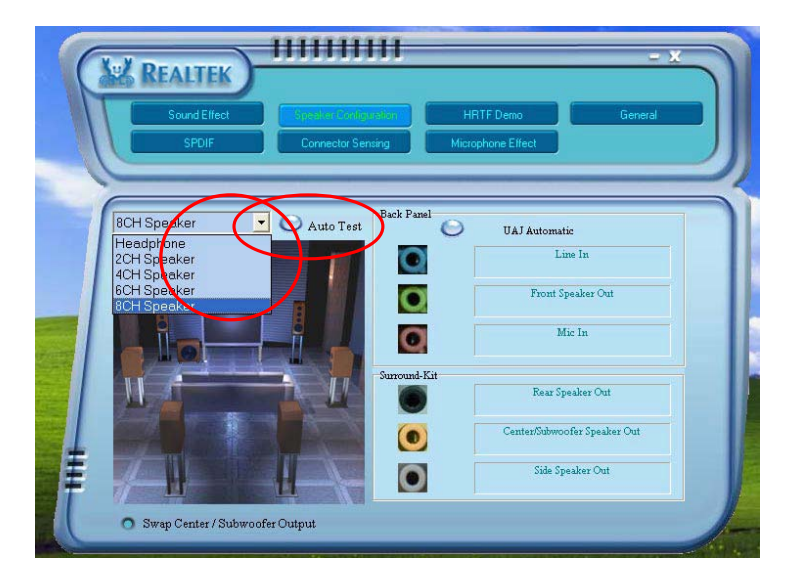

### 3-6 RTL8110S 网卡驱动程序安装

在主板驱动光盘的自动安装介面不包含网卡驱动程序,用户可以参照以下步骤安装网卡驱动。(备注: WIN2000/XP/2003 系统不用安装网卡驱动,系统自带)如果要安装网卡的驱动,放入主板驱动光碟后,手动进入光盘 \Driver\Network\RTL8110S 目录下,点击 Setup 开始安装。

| Realtek Fast Ethernet NIC | Driver Setup RTLSetup                                                                                                    |
|---------------------------|----------------------------------------------------------------------------------------------------|
|                           | Maintenance Complete<br>InstallShield Wizard has finished performing maintenance<br>operations on Realtek RTL8139/810x Fast Ethernet NIC<br>Driver Setup. |
|                           | < Back <b>Finish</b> Cancel                                                                                                    |

44

安装完成后出现上面的提示画面。点击"Finish"完成安装。

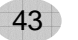

### 3-7 USB 2.0 驱动安装

主板集成 USB 2.0 接口,支持 480Mbps 的传输速度,支持的操作系统为 WIN2000 和 WIN XP, 但必须正确安装驱动,安装过程如下:

- 首先安装操作系统的最新补丁程序,可以到微软的网站上下载最新的。(如 Windows XP SP1(Service Pack 1)补丁,Win2000 SP4(Service Pack 4),这些补丁主要提供操作系统安全性与稳定性的更新,保证与新发行的 软件与硬件的兼容性)
- 2. 放入主板的驱动光盘,正确的安装 Intel INF 驱动程序,安装完成后重新启动系统。
- 查看系统设备管理器,如果在下图所示的"Universal Serial Bus Controllers"下面看到"Standard Enhanced PCI to USB Host Controller" 项并且 USB 驱动没有"黄色?"或"黄色!",表示 USB2.0 的驱动安装正 常了。如果用 USB2.0 存储设备,就可以体会那惊人的传输速度了。
- 4. 按照上面的方法安装后,如仍有"黄色?",请双击有黄色?的 USB 选项 自动搜索一下 USB2.0 驱动即可以正常的安装。

| Device Manager                                                      |     |
|---------------------------------------------------------------------|-----|
| ile Action View Help                                                |     |
| - → 🔟 🖨 😤 🔠                                                         |     |
| 😟 🦺 Floppy disk drives                                              | ^   |
| 🗄 📹 IDE ATA/ATAPI controllers                                       |     |
| 😟 🤝 Keyboards                                                       |     |
| Mice and other pointing devices     Mice and other pointing devices |     |
| 🕀 😼 Monitors                                                        |     |
| Betwork adapters                                                    | 100 |
| 🕀 🍠 Ports (COM & LPT)                                               |     |
| 🗄 🛲 Processors                                                      |     |
| 🗈 🕎 Sound, video and game controllers                               |     |
| 🗄 🦞 System devices                                                  |     |
| 🖃 😋 Universal Serial Bus controllers                                |     |
| Intel(R) 82801EB USB Universal Host Controller - 24D2               |     |
| Intel(R) 82801EB USB Universal Host Controller - 24D4               |     |
| Intel(R) 82801EB USB Universal Host Controller - 24D7               |     |
| ■ Intel(R) 82801EB USB Universal Host Controller - 24DE             |     |
| Standard Enhanced PCI to USB Host Controller                        |     |
| USB Root Hub                                                        |     |
|                                                                     |     |
| USB ROOC HUD                                                        |     |
|                                                                     |     |
| ALL DE KOOC HUD                                                     | ~   |

# 第四章《关于 AWARD BIOS 设定》

### 4-1 BIOS 说明

SL-945P2 系列主机板使用 Award BIOS, BIOS 全称为 Basic Input Output System(基本输入输出系统),有时也叫 ROM-BIOS,这是因为它存储在电脑主 板上的一块 ROM(Read-Only Memory)芯片中。当您打开电脑时,BIOS 是最先 运行的程序,它主要有以下几项功能:

- 1. 对您的电脑进行初始化和检测硬件,这个过程叫加电自检(POST(Power On Self Test))。
- 2. 加载并运行您的操作系统。
- 3. 为您的电脑硬件提供最底层、最基本的控制。
- 4. 通过 SETUP 管理您的电脑。

被修改的 BIOS 资料会被存在一个以电池维持的 CMOS RAM 中,在电源 切断时所存的资料不会被丢失。一般情况下,系统运行正常时,无需修改 BIOS。由于电池电力耗尽导致 CMOS 资料丢失时,须更新电池,并重新设定 BIOS 值;由于其它原因导致 CMOS 资料丢失时,须重新设定 BIOS 值。

### 4-2 如何升级 BIOS

请往硕泰克中文网站(HTTP://www.soltek.com.cn)下载最新的 BIOS 程 序以及 BIOS 刷新工具文件。

将这些程序拷贝至可开机的磁片中,并且使用这片可开机的磁片重新启动 您的电脑,但这张开机磁片中的 AUTOEXEC.BAT 和 CONFIG.SYS 文件并不执 行任何记忆体管理程序,诸如 emm386.exe,qemm 或者 himem.sys。

键入 "awdflash 文件名 (\*.\*)/cc/cp/cd"。(BIOS 文件要用全名,但扩展名 并不一定为 bin),参见下图:

| AwardBIOS Flash Utility V8.24F<br>(C)Phoenix Technologies Ltd. All Rights Reserved |
|------------------------------------------------------------------------------------|
| For K8T800-8237-6A7L0SAAC-00 Date: 09/18/2003                                      |
| File Name to Program : K8V2008.BIN                                                 |
| Message: Input the (BIOS) file name                                                |

程序会询问您是否要储存目前的BIOS设定到预设的档案中?此时根据您的磁片的容量来决定是否储存。参见下图:

| AwardBIOS Flash Utility V8.24F<br>(C)Phoenix Technologies Ltd. All Rights Reserved |
|------------------------------------------------------------------------------------|
| For K8T800-8237-6A7L0SAAC-00 Date: 09/18/2003                                      |
| File Name to Program : K8AV2008.BIN                                                |
|                                                                                    |
|                                                                                    |
| Message: Do you want to Save BIOS(Y/N)                                             |

如果您决定要存贮 BIOS 资料,请您键入"Y"键,接着请在出现的对话框的空 白处填写您要存贮的文件名,此文件名可按您的意愿起文件名。请参见下图。

AWardBIOS Flash Utility V8.24F (C)PhoenixTechnologies Ltd. All Rights Reserved

For K8T800-8237-6A7L0SAAC-00 Date: 09/18/2003

File Name to Program : K8AV2008.BIN

Message: Press 'Y' to Program or 'N' to Exit

如果您决定不存贮 BIOS 资料,请键入"N"键,接下来程序会询问您是否执行 flash memory 更新动作,按下Y键确定执行。参见下图:

| AwardBIOS Flash Utility V8.24F<br>(C)Phoenix Technologies Ltd. All Rights Reserved |  |  |  |
|------------------------------------------------------------------------------------|--|--|--|
| For K8T800-8237-6A7L0SAAC-00 Date: 09/18/2003<br>Flash Type - SST 39SF020 /5V      |  |  |  |
| File Name to program:k8av2208.bin<br>Writing Flash Memory-0FE00 OK                 |  |  |  |
| 🛿 Write OK 🔹 No Update 🔮 Write Fail                                                |  |  |  |
| Warning: Don't Turn off Power or Reset System!!                                    |  |  |  |
| 新的 BIOS 资料就会自动烧录到您的主板上的 FLASH ROM 中去。                                              |  |  |  |
| AwardBIOS Flash Utility V8.24F<br>(C)Phoenix Technologies Ltd. All Rights Reserved |  |  |  |

For K8T800-8237-6A7L0SAAC-00 Date: 09/18/2003 Flash Type -SST 39SF020 /5V

File Name to Program : k8av2008.bin

Flashing Complete Remove Floppy Diskette & Hit <F1> to Continue

|    | Write OK | No Update | Write Fail |  |
|----|----------|-----------|------------|--|
| F1 | Reset    |           |            |  |

当更新程序完成后,程序会要求您重新启动机器。重新启动后,并且按下 DEL 键进入 BIOS 设定程序。

选择"Load Optimized Defaults",接着按下 ENTER,再依次按下 Y 键, F10 键,Y 键,完成更新程序。

因为 BIOS 版本及型号不断在变,所以低版本的 Awardflash.exe 有可能会造成升级 BIOS 不成功,在此我们建议您:如果在升级过程中遇到一些不能升级的情况,请使用最新的 Awardflash.exe 文件。

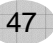

### 4-3 BIOS 设定

要进入 BIOS 设定程序画面,请按下列步骤: 1. 打开电源或重新启动系统,在自检画面的最下面一行可看到 PRESS <**DEL**> TO ENTER SETUP

按下<DEL>键后,即可进入 BIOS 设定程序,主画面将会显示如下:

以下 BIOS 列表说明仅作参考,请以实际出货主板 BIOS 为准

BIOS 设定主面面

| Phoenix AwardBIOS CMOS Setup Utility                                  |                           |  |
|-----------------------------------------------------------------------|---------------------------|--|
|                                                                       |                           |  |
| Standard CMOS Features                                                | Frequency/Voltage Control |  |
| Advanced BIOS Features                                                | Load Fail-Safe Defaults   |  |
| Advanced Chipset Features                                             | Load Optimized Defaults   |  |
| Integrated Peripherals                                                | Set Supervisor Password   |  |
| Power Management Setup Set User Password                              |                           |  |
| PnP/PCI Configurations                                                | Save & Exit Setup         |  |
| PC Health Status                                                      | Exit Without Saving       |  |
|                                                                       |                           |  |
| Esc : Quit $\uparrow \downarrow \leftarrow \rightarrow$ : Select Item |                           |  |
| F10 : Save&Exit Setup                                                 |                           |  |
| Time, Date, Hard Disk Type                                            |                           |  |

Standard CMOS Features(标准 CMOS 设定)

设定日期、时间、软硬盘规格、及显示器种类。

### Advanced BIOS Features(高级 BIOS 功能设定)

设定 BIOS 提供的特殊功能,例如病毒警告、开机磁盘优先顺序、磁盘交换、寻道等。

### Advanced Chipset Features(芯片组的高级功能设定) 设定主机板采用的芯片组运行的参数,例如: "DRAM Timing"等。

SOLTEK 中文使用手册

Integrated Peripherals(整合周边设定) 在此设定菜单包括所有周边设备的设定。如 COM Port 的 IRQ 中断、地址, IDE 设备使用的模式等。

Power Management Setup(电源管理功能设定) 设定 CPU、硬盘、显示器等设备的省电功能运行方式。

PnP/PCI Configurations (即插即用功能设定) 设定 PnP 即插即用介面及 PCI 介面的相关参数。

PC Health Status (电脑系统状态监视) 系统自动侦测电压、温度及风扇转速等。

**Freqency/Voltage Control (频率/电压控制)** 设定 CPU 时钟频率

Load Fail-Safe Defaults(载入安全模式预设值) 此设定可载入安全模式的预设值。

**Load Optimized Defaults(载入 Optimized 预设值)** 此设定可载入 Optimized 的 CMOS 设定预设值。

Set Supervisor Password(管理者密码) 设定一个超级用户密码,适用于进入系统或进入 SETUP 修改 CMOS 设定。

Set User Password(使用者密码) 设定一个密码,适用于开机时是否使用 PC 机及进入 BIOS 修改设定。

Save & Exit Setup(保存并退出) 保存所有设定结果并退出 SETUP 程式,此时 BIOS 会重新启动,以便使用新的 设定值。按<F10>也可以执行此选项。

Exit Without Saving(退出不保存设定) 不储存修改结果,保持现有设定重新启动,按<ESC>也可直接执行本选项。

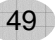

### BIOS 功能键说明:

| 按键                   | 功能说明                          |
|----------------------|-------------------------------|
| <个>向上键               | 将亮光棒移至上一个项目。                  |
| <↓>向下键               | 将亮光棒移至下一个项目。                  |
| <←>向左键               | 将亮光棒移至左边的项目。                  |
| <b>&lt;→&gt;</b> 向右键 | 将亮光棒移至右边的项目。                  |
| Page Up 键            | 改变设定状态,或者变更键位之数值。             |
| Page Down 键          | 改变设定状态,或者变更键位之数值。             |
| Esc 键                | 回到主画面,或由主画面中结束 CMOS SETUP 程式。 |
| F1 功能键               | 显示目前设定项目的相关辅助说明。              |
| F2 功能键               | 此功能保留。                        |
| F3 功能键               | 此功能保留。                        |
| F4 功能键               | 此功能保留。                        |
| F5 功能键               | 载入此画面原先所有项目的设定。(主画面不适用)       |
| F6 功能键               | 此功能保留。                        |
| F7 功能键               | 载入出厂预设最佳化的设定值。                |
| F8 功能键               | 此功能保留。                        |
| F9 功能键               | 此功能保留。                        |
| F10 功能键              | 储存设定并且离开 CMOS SETUP 程序。       |

操作按键说明

### 4-3-1 标准 CMOS 功能设定(Standard CMOS Setup)

在"标准 CMOS 功能设定"项目中,主要是设定一些基本系统的硬件设定,如 IDE 硬盘种类、软驱规格以及时间日期的变更。您只有在更换硬体或初次组装电脑时才需要到"标准 CMOS 功能设定"作变更。使用者可利用方向键将反白区移至要修改的选项上,再使用"Page Up"或"Page Down"键设定选项的参数 值。

| Phoenix AwardBIOS CMOS Setup Utility<br>Standard CMOS Features                         |                                                        |            |
|----------------------------------------------------------------------------------------|--------------------------------------------------------|------------|
| Doto(mm:dd:\u)                                                                         | Eri Son 5 2002                                         | Item Help  |
| Time(hh:mm:ss)                                                                         | 10 : 38 : 57                                           | Menu Level |
| IDE Primary Master<br>IDE Primary Slave<br>IDE Secondary Master<br>IDE Secondary Slave | [IBM-DTLA-307030 ]<br>[ None ]<br>[ None ]<br>[ None ] |            |
| Drive A<br>Drive B                                                                     | [ 1.44M, 3.5in. ]<br>[ None ]                          |            |
| Video<br>Halt On                                                                       | [ EGA/VGA ]<br>[ All ,But Keyboard ]                   |            |
| Base Memory<br>Extended Memory<br>Total Memory                                         | 640K<br>261120K<br>262144K                             |            |
|                                                                                        |                                                        |            |

### Date (mm:dd:yy)

设定系统当前日期,mm表示月份,dd表示日期,yy表示年份。

### Time (hh:mm:ss)

设定系统当前时间, hh 表示时钟, mm 表示分钟, ss 表示秒钟。

### IDE Primary(Secondary) Master/Slave

此项设定记录所有安装在电脑中的 IDE 设备的参数。Size 指硬盘容量, Cylinder 指硬盘柱面数, Head 指硬盘磁头数, Precomp 指预写补值, Landing Zone 指 磁头着陆区, Sector 指硬盘扇区数,所有的参数皆可在 IDE HDD Auto-Detection 项目中自动被侦测出来。最简单的办法是设为 "AUTO",由 BIOS 自动侦测硬 盘类型和存取模式。

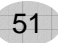

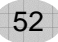

### 按回车键后可进入下面屏幕进行设定。

| Phoenix AwardBIOS CMOS Setup Utility<br>IDE Primary Master                                                                       |                                                                                        |            |
|----------------------------------------------------------------------------------------------------|----------------------------------------------------------------------------------------|------------|
|                                                                                                    |                                                                                        | Item Help  |
| IDE HDD Auto-Detection<br>IDE Primary Master<br>Access Mode<br>Capacity<br>Cylinder<br>Head<br>Precomp<br>Landing Zone<br>Sector | [ Press Enter ]<br>[ Auto ]<br>[ Auto ]<br>29314 MB<br>16383<br>16<br>0<br>16382<br>63 | Menu Level |
|                                                                                                    |                                                                                        |            |

| 设定           | 说明    |
|--------------|-------|
| Capacity     | 硬盘容量  |
| Cylinder     | 硬盘柱面数 |
| Head         | 硬盘磁头数 |
| Precomp      | 预写补值  |
| Landing Zone | 磁头着陆区 |
| Sector       | 硬盘扇区数 |

### Drive A/B

此项目用以选择软驱的型式,可供选择的有

| None           | 没有软驱           |
|----------------|----------------|
| 360K , 5.25 in | 360K,5.25 英寸软驱 |
| 1.2M , 5.25 in | 1.2M,5.25 英寸软驱 |
| 720K , 3 .5 in | 720K,3.5 英寸软驱  |
| 1.44M, 3.5 in  | 1.44M,3.5 英寸软驱 |
| 2.88M, 3.5 in  | 2.88M,3.5 英寸软驱 |

### SOLTEK 中文使用手册

### Video

此项目用以选定显示器的类型,可供选择的有

| Mono    | 安装单色显示器。               |  |
|---------|------------------------|--|
| CGA/40  | 40行显示模式的彩色图形适配器,目前已淘汰。 |  |
| CGA/80  | 80行显示模式的彩色图形适配器,目前已淘汰。 |  |
| VGA/EGA | 安装 VGA/EGA 显示器。        |  |

此设定默认为"VGA/EGA",目前的彩色显示器都为 VGA 规格,请勿将其设为 其它类型。

### Halt On

此项目用以选择当系统执行自我测试时,若侦测到何种错误的时候是否要停止程 序运行,可供选择的有

| All Errors        | 侦测到任何错误时, 就立即停止运作。          |
|-------------------|-----------------------------|
| No Errors         | 侦测到任何错误都不要停止, BIOS 继续运作。    |
| All, But Keyboard | 除了键盘错误外,任何错误就停止运作。          |
| All, But Diskette | 除了硬盘错误外,任何错误就停止运作。          |
| All, But Disk/Key | 除了键盘和硬盘错误外,任何错误就停止运作。       |
| 业设空默认为"All Error  | 。" 圭云亥纮白龄右任何进得发出时 BI∩S即停止运作 |

此设定默认为"All Errors",表示系统自检有任何错误发生时,BIOS即停止运作。

| 设定              | 说明      |
|-----------------|---------|
| Base Memory     | 基本内存容量  |
| Extended Memory | 扩展内存容量  |
| Total Memory    | 系统内存总容量 |

### 4-3-2 BIOS 功能设定(Advanced BIOS Features)

BIOS 功能设定是用来设定 BIOS 的高级功能选项,如防毒、CPU 高速缓存、开机顺序等。设定得当,可以提升电脑效率,使电脑在最佳化状态下运行。

| Phoenix AwardBIOS CMOS Setup Utility<br>Advanced BIOS Features                                                                                                    |                                                                                                    |            |
|----------------------------------------------------------------------------------------------------|----------------------------------------------------------------------------------------------------|------------|
|                                                                                                    |                                                                                                    | Item Help  |
| CPU Feature<br>Virus Warning<br>Hard Disk Boot priority<br>CPU L1&L2 Cache<br>Quick Power On Self Test<br>USB Flash Disk Type<br>First Boot Device<br>Second Boot Device<br>Third Boot Device<br>Boot Other Device<br>Swap Floppy Driver<br>Boot Up Floppy Seek<br>Boot Up Floppy Seek<br>Boot Up Numlock Status<br>Typematic Rate Setting<br>Typematic Rate (Chars/Sec)<br>Typematic Delay (Msec)<br>Security Option<br>OS Select For DRAM>64M<br>Video BIOS Shadow | [Press Enter]<br>[Disabled]<br>[Press Enter]<br>[Enabled]<br>[Auto]<br>[Auto]<br>[HDD-0]<br>[CDROM]<br>[Disabled]<br>[Disabled]<br>[Disabled]<br>[On]<br>[Disabled]<br>[6]<br>[250]<br>[Setup]<br>[Non-OS2]<br>[Enabled] | Menu Level |
| ↑ ↓ → ←:Move Enter:Select +/-/PU/PD:Value F10:Save ESC:Exit F1:General Help<br>F5:Previous Values F6:Fail-Safe Defaults F7:Optimized Defaults                                                                                                    |                                                                                                    |            |

### CPU Feature(CPU 特性设置)

在此项按"Enter"键后可以对 CPU 的一些特性进行设置,建议设为默认值。

### Virus Warning (病毒警告)

| Enabled  | 使用病毒警告功能。若有程序要对引导扇区(Boot Sector)或<br>对硬盘的磁盘分区表(Partition Table)进行任何写入操作时,<br>屏幕将会出现一段警告信息,并发出"哔哔"的报警声以让使<br>用者确定是否执行操作。 |
|----------|----------------------------------------------------------------------------------------------------|
| Disabled | 关闭病毒警告功能。                                                                                                    |

注意:有许多的诊断程序或关机管理程序在执行期间,都会有摄取开机区段的动作。若使用者有使用类似的软件时,我们建议您将此项功能关闭。

### Hard Disk Boot Priority(硬盘启动时优先选择)

此项用来设定启动时硬盘优先顺序,因为此主板既支持并口的硬盘,也可以支持 SATA 硬盘,如果插有并口和串口两种硬盘时,此项可以设定优先顺序。 可选项有:1.Ch1M:Maxtor 4G160J8(并口硬盘的型号)2.Bootable Add-in Cards 此两种硬盘优先顺序可以按 Page up 和 Page down 键改变。

### CPU L1&L2 Cache (CPU L1&L2 高速缓存设置)

| Enabled  | 使用 CPU L1&L2 高速缓存,为了提高 CPU 的速度,建议设为 默认值。 |
|----------|------------------------------------------|
| Disabled | 关闭 CPU L1&L2 高速缓存功能。                     |

### Quick Power On Self Test(快速开机自检)

| Enabled  | 使用快速开机自检测试,只测试一次内存,允许系统跳过内存<br>的第二、第三次测试,也就是通过简化测试次数的方式,加快<br>开机时间,建议设为 Enable。 |
|----------|---------------------------------------------------------------------------------|
| Disabled | 不使用快速开机自检测试,需重复测试内存三次。                                                          |

### USB Flash Disk Type(USB 移动盘类型的选择)

此项可以设置 USB 移动盘的类型,可选择项有: Auto, Floppy, HDD。建议设为默认值。

### First/Second/Third/Boot other Device(引导设备顺序的选择)

此项可以选择引导设备的启动顺序。

### Swap Floppy Drive(交换软驱)

| 在有两个软驱 A, B 时, 交换 A, B 软驱的盘符, 即 A 驱变为 |
|---------------------------------------|
| B 驱,B 驱变为 A 驱。                        |
| 不交换软驱盘符,只有一台软驱时可选择此项(默认值)。            |

### Boot Up Floppy Seek (开机自检搜索软驱)

| Enabled  | 允许在开机时 BIOS 搜索软驱,设为此值时,在 BIOS 自检时,<br>会听到"嘎嘎"的软驱搜索声音。如果是新组装的电脑,可设<br>为此选项,以确定 BIOS 可以搜寻到软驱,确保软驱安装正确,<br>之后,就可以设为 Disabled 了。 |
|----------|----------------------------------------------------------------------------------------------------|
| Disabled | 关闭开机搜索软驱功能,可加快系统启动速度。                                                                                                    |

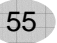

### Boot Up NumLock Status (开机时小键盘状态)

| On  | 键盘右边的小键盘变成数字键功能, | NumLock 指示灯变亮。 |
|-----|------------------|----------------|
| Off | 键盘右边的小键盘变成方向键功能。 | NumLock 指示灯关闭。 |

### Typematic Rate Setting(击键速度设定)

| Enabled  | 使用键盘重复输入速度功能,可增加键盘输入速度。 |
|----------|-------------------------|
| Disabled | 不使用键盘重复输入速度设定。          |

### Typematic Rate (Chars/Sec) (击键速度)

设定重复敲击键盘的速度,范围由 6(预设值)到 30 字符/秒。

### Typematic Delay (Msec) (击键重复延迟)

键盘击键重复动作延迟时间设定。单位为(毫秒),可选值有 250,500,750,1000,数值越大则开始重复动作延迟时间越长,反之越短。

### Security Option(安全设定)

| System | 设定为 System 时表示每次开机时皆要求输入密码, | 此外, | 在 |
|--------|-----------------------------|-----|---|
|        | 进入 BIOS 程序时,也会要求输入密码。       |     |   |
| Setup  | 仅会在进入 BIOS 程序时,才要求输入密码。     |     |   |

注意:若要取消密码功能,那么于 BIOS 程序中的 "Supervisor/User Password" 项目中,不要输入任何资料以及按下 "Enter"键即可。而在未设定密码的情况 下,将此项目设为 Setup 或是 System 没有差别。

### OS Select for DRAM>64MB(OS2 操作系统专用设定)

| OS2     | 如果使用的操作系统为 OS2,并且系统内存容量大于 64MB,<br>应设为此选项,使 OS2 操作系统能够用到大于 64M 的内存空间。 |
|---------|-----------------------------------------------------------------------|
| Non-OS2 | 使用其它操作系统及配置时设为此选项。                                                    |

### Video BIOS Shadow(显卡 BIOS 映射)

正常情况下,VGA BIOS 不需要映射也能正常工作,但由于 CPU 的速度很快,而 BIOS 的速度很慢,二者不太速配,如果先将 BIOS 内容映射到内存中,CPU 需要 VGA BIOS 资料时就可以直接从内存中读取,速度比从 VGA BIOS 中读取 要快很多,可提高系统整体速度。

| Enabled  | 将 VGA BIOS 映射到内存中,可提升性能。 |
|----------|--------------------------|
| Disabled | 不将 VGA BIOS 映射到内存中。      |

### 4-3-3 芯片组功能设定(Advanced Chipset Features)

芯片组功能设定主要用来设定芯片组相关的功能,设定的好坏直接关系到系统运行的效率和稳定性。

| Phonix- AwardBIOS CMOS Setup Utility                                                                                                    |                                                                                                    |            |  |  |
|----------------------------------------------------------------------------------------------------|----------------------------------------------------------------------------------------------------|------------|--|--|
| Advance                                                                                                    | Advanced Chipset Features                                                                                                    |            |  |  |
| DRAM Timing selectable                                                                                                    | [BY SPD]                                                                                                    | Item Help  |  |  |
| CAS Latency Time<br>DRAM RAS# to CAS# Delay<br>DRAM RAS # Precharge<br>Precharge dealy (TRAS)<br>System memory Frequency<br>SLP-S4#Assertion width<br>System BIOS Cacheable<br>Memory Hole at 15M-16M<br>PCI Express Root Port FUNC<br>** VGA Setting **<br>PEG / onchip VGA Control<br>DEC Express X1 | [Auto]<br>[Auto]<br>[Auto]<br>[Auto]<br>[Auto]<br>[4 to 5 Sec]<br>[Disabled]<br>[Disabled]<br>[Press Enter]<br>[Auto]<br>[Disabled] | Menu Level |  |  |
| PEG Force X1                                                                                                    | [Disabled]                                                                                                    |            |  |  |
|                                                                                                    |                                                                                                    |            |  |  |

### DRAM Timing Selectable(内存时序参数设置)

此项可以设置是否可以调节内存的时序参数,有两个可以选择项:

| By SPD | 内存的时序参数由内存的 SPD 确定,不能手动调节。 |
|--------|----------------------------|
| Manual | 内存的时序参数可以手动调节。             |

# CAS Latency Time, DRAM RAS# to CAS Delay, DRAM RAS # Precharge Precharge dealy (TRAS)(内存时序设置)

当"DRAM Timing Selectable"设为 Manual 时,这些内存参数选项可以调整,

一般数值越小,速度越快,但对内存性能要求就越高,建议按默认设置。

### System Memory Frequency(内存频率设置)

当"DRAM Timing Selectable"设为 Manual 时,此项可以调节系统内存的频率,可以选择项有 Auto/533/667,建议设为默认值。

### SOLTEK 中文使用手册

### SLP-S4#Assertion width

此项建议设为默认值。

### System BIOS Cacheable (系统 BIOS 对映到 Cache 设定)

| Enabled  | 将系统 BIOS 对映到高速缓存,可加快读取速度。 |
|----------|---------------------------|
| Disabled | 不使用此功能。                   |

### Memory Hole at 15M-16M (内存保留设定):

早期的某些 ISA 介面卡会将资料对映到 15-16MB 的内存中,因此必须保留这段 内存供它使用。

59

| 15M-16M  | 保留内存的 15-16MB 空间供 ISA 介面卡使用。 |
|----------|------------------------------|
| Disabled | 不保留内存的 15-16MB 空间。           |

### PCI Express Root Port FUNC

此项按"Enter"键可以对 PCI Express 进行设置,建议设为默认值。

### VGA Setting

PEG / onchip VGA Control (PEG/板载显卡控制)

此项设置仅对 SL-945GS/945GS-L 主板的 BIOS 项。

### 4-3-4 整合周边设定(Integrated Peripherals)

| Phinex-AwardBIOS CMOS Setup Utility<br>Integrated Perpherials                              |                                                    |                                              |
|--------------------------------------------------------------------------------------------|----------------------------------------------------|----------------------------------------------|
| On Chin IDE Davias                                                                         | [ Drees Enter ]                                    | Item Help                                    |
| OnChip IDE Device[ Press Enter ]Onboard Device[ Press Enter ]SuperIO Device[ Press Enter ] |                                                    | Menu Level                                   |
| † ↓ → ←:Move Enter:Select<br>F5:Previous Values F6:Fa                                      | +/-/PU/PD:Value F10:Save<br>il-Safe Defaults F7:Op | ESC:Exit F1:General Help<br>timized Defaults |

### 4-3-4-1 Onchip IDE Device

| Phinex-AwardBIOS CMOS Setup Utility                                                                                                    |                    |           |  |
|----------------------------------------------------------------------------------------------------|--------------------|-----------|--|
| Onchip IDE Device                                                                                                    |                    |           |  |
| IDE HDD Block mode                                                                                                    | [Enabled]          | Item Help |  |
| IDE DMA transfer Access                                                                                                    | [Enabled]          |           |  |
| Onchip Primary PCI IDE                                                                                                    | [Enabled]          |           |  |
| IDE Primary Master PIO                                                                                                    | [Auto]             |           |  |
| IDE Primary Slave PIO                                                                                                    | [Auto]             |           |  |
| IDE Primary Master UDMA                                                                                                    | [Auto]             |           |  |
| IDE Primary Slave UDMA                                                                                                    | [Auto]             |           |  |
| Onchip Secondary PCI IDE                                                                                                    | [Enabled]          |           |  |
| IDE Secondary Master PIO                                                                                                    | [Auto]             |           |  |
| IDE Secondary Slave PIO                                                                                                    | [Auto]             |           |  |
| IDE Secondary Master UDMA                                                                                                    | [Auto]             |           |  |
| IDE Secondary Slave UDMA                                                                                                    | [Auto]             |           |  |
| ** Onchip Serial ATA Setting**                                                                                                    |                    |           |  |
| Onchip Serial ATA                                                                                                    | [Auto]             |           |  |
| SATA Port speed settings                                                                                                    | [Disabled]         |           |  |
| PATA IDE Mode                                                                                                    | [Primary]          |           |  |
| SATA Port                                                                                                    | P1,P3 is Secondary |           |  |
| t → ←:Move Enter:Select +/-/PU/PD:Value F10:Save ESC:Exit F1:General Help<br>F5:Previous Values F6:Fail-Safe Defaults F7:Optimized Defaults |                    |           |  |

### IDE HDD Block Mode(IDE 硬盘块模式)

| Enabled  | 使用 IDE 硬盘块模式,现在的新硬盘都支持此模式,可加快硬 盘资料读取速度。 |
|----------|-----------------------------------------|
| Disabled | 不使用块模式。                                 |

### IDE DMA Transfer Access (IDE DMA 存取模式设置)

| Enabled  | 使用 IDE 硬盘 DMA 存取模式,可加快硬盘资料读取速度。 | 现在的新硬盘都支持此模式, |
|----------|---------------------------------|---------------|
| Disabled | 不使用硬盘 DMA 传输模式。                 |               |

### OnChip Primary PCI IDE(主板内建 IDE 接口 1 设定) OnChip Secondary IDE (主板内建 IDE 接口 2 设定)

| Enabled  | 启动内建的 IDE 主要(Primary /Secondary)连接口。 |
|----------|--------------------------------------|
| Disabled | 关闭内建的 IDE 主要(Primary /Secondary)连接口。 |

### **IDE Primary Master/Slave PIO**

### IDE Secondary Master/Slave PIO(PIO 传输模式设定)

所谓 PIO 模式是 Processor Input Output 模式的缩写,是 CPU 与硬盘之间资料 传输所使用的一种模式,其中 Mode0 最慢,Mode4 最快。可设定的选项有:

| Auto    | 由 BIOS 自动侦测对应接口上的 IDE 硬盘资料传输模式。 |
|---------|---------------------------------|
| Mode0-4 | 手动设定 IDE 硬盘资料传输模式。              |

### IDE Primary Master/Slave UDMA

### IDE Secondary Master/Slave UDMA(UDMA 传输模式设定)

UDMA模式即内存直接存取模式,相对于PIO模式,其传输速度较快,目前的硬盘基本上都支持此模式。可设定的选项有:

| Auto     | 由 BIOS 自动侦测对应接口上的 IDE 硬盘的 UDMA 传输模式。 |
|----------|--------------------------------------|
| Disabled | 不使用 UDMA 模式。                         |

### \*\*Onchip SATA Setting\*\* Onboard SATA ATA

这些选项可以对 SATA 接口进行设置,建议设为默认值。

### SOLTEK 中文使用手册

### 4-3-4-2 Onboard Device

| Phinex-AwardBIOS CMOS Setup Utility<br>Onboard Device                                                        |                                                                 |                                        |
|----------------------------------------------------------------------------------------------------|-----------------------------------------------------------------|----------------------------------------|
|                                                                                                    | Example d                                                       | Item Help                              |
| USB Controller<br>USB2.0 Controller<br>USB Keyboard Support<br>USB Mouse Support<br>Azalia/AC97 Audio Select | Enabled<br>Enabled<br>Disabled<br>Disabled<br>Auto              | Menu Level                             |
| ↑ ↓ → ←:Move Enter:Select<br>F5:Previous Values                                                              | +/-/PU/PD:Value F10:Save ESC:<br>F6:Fail-Safe Defaults F7:Optin | Exit F1:General Help<br>nized Defaults |

### USB Controller(内建 USB 控制设定)

| Enabled  | 使用主板集成 USB 功能(预设值)。 |
|----------|---------------------|
| Disabled | 不使用主板集成 USB 功能。     |

### USB 2.0 Controller(内建 USB2.0 设定)

| Enabled  | 使用主板集成 USB2.0(预设值)。 |
|----------|---------------------|
| Disabled | 不使用主板集成 USB2.0。     |

### USB Keyboard/Mouse Support(DOS下USB 键盘/鼠标支持)

| Enabled  | 支持 DOS 下使用 USB 键盘、鼠标。    |
|----------|--------------------------|
| Disabled | 没有 USB 外接的键盘、鼠标时,应设为此选项。 |

### Azalia /AC97 Audio(主板内建声卡设定)

| Enabled  | 使用主板上的内建 AC97 声卡。 |
|----------|-------------------|
| Disabled | 关闭主板上的内建 AC97 声卡。 |

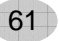

### 4-3-4-3 SuperIO Device

| Phinex-AwardBIOS CMOS Setup Utility<br>SuperIO Device                                                                                                    |                                                                                                    |                                               |  |
|----------------------------------------------------------------------------------------------------|----------------------------------------------------------------------------------------------------|-----------------------------------------------|--|
| Power on Function<br>KB Power ON Password<br>Hot key Power on<br>Onboard FDC Controller<br>Onboard Serial Port 1<br>Onboard Serial Port 2<br>UART Mode Select<br>UR2 Duplex Mode<br>Onboard Parallel Port<br>Parallel Port Mode<br>ECP Mode Use DMA<br>CIR Port Address<br>CIR Port IRQ<br>PWRON After PWR-Fail | [Hot key]<br>Enter<br>[Ctrl+F1]<br>[Enabled]<br>[Auto]<br>[Auto]<br>[Normal]<br>[Half]<br>[378/IRQ7]<br>[SPP]<br>3<br>[Disabled]<br>[Disabled]<br>[Off] | Item Help<br>Menu Level                       |  |
| † ↓ → ←:Move Enter:Select +<br>F5:Previous Values F6:Fai                                                                                                    | H-/PU/PD:Value F10:Save                                                                                                    | ESC:Exit F1:General Help<br>otimized Defaults |  |

### Onboard FDC Controller(主板内建软驱介面设定)

| Enabled  | 当使用者使用主机板内建的软驱介面時,应选择此项。 |
|----------|--------------------------|
| Disabled | 当使用者使用其它的软驱介面时,才需要选择此项。  |

### Power on Function(PS/2 键盘/鼠标开机设置)

此项可以设置 PS/2 键盘、鼠标开机,可以选择项有: Hot key(热键开机), Password(密码开机), ANY KEY(任意键), Mouse Move(鼠标移动)

### Onboard Serial Port (串口设定)

| Onboard Serial<br>Port1 (串口 1 投空) | 可设定主板上的 COM 1 的位置,可选择 Auto,<br>3F8/IRQ4, 2F8/IRQ3, 3E8/IRQ4, 2E8/IRQ3 或 |
|-----------------------------------|-------------------------------------------------------------------------|
| FUILT (中口 T 反定)                   | Disabled。不要将串口1与串口2的设定值设为相同。                                            |
| Onboard Carial                    | 可设定主板上的 COM 2 的位置,可选择 Auto,                                             |
| Onboard Serial                    | 3F8/IRQ4, 2F8/IRQ3, 3E8/IRQ4, 2E8/IRQ3 或                                |
| Port2(串口2 设定)                     | Disabled。                                                               |

### UART Mode Select(红外线功能设定)

| Normal | 不使用红外线功能。                |  |
|--------|--------------------------|--|
| IRDA   | 使用 IRDA 红外线传输模式,传输速度较快。  |  |
| ASKIR  | 使用 ASKIR 红外线传输模式,传输速度较慢。 |  |
| SCR    | 使用主板 SCR 多功能接口。          |  |

### Onboard Parallel Port(并口设定)

| Onboard Parallel | 可设定主板上的并口位置,可选择的有 378H/IRQ7(预        |
|------------------|--------------------------------------|
| Port             | 设值)、3BCH/IRQ7、278H/IRQ5 以及 Disabled。 |
| Ophoard Barallal | 可设定并口的传输模式,可选择的有 Normal、ECP/EPP、     |
| Modo             | EPP 或 ECP 模式。选用哪一种模式端依您连接到此端         |
| Mode             | 口的外部设备而定。                            |

### PWRON After PWR-Fail(电源复原设定)

设定当电源突然中断后,重新恢复供电时,电脑电源该如何处理,可选项有

| Former-STS | 处于电源复原功能状态。 |
|------------|-------------|
| Off        | 保持关机状态。     |
| On         | 重新开机。       |

64

## CIR Port address, CIR Port IRQ(CIR 接口地址及 IQR 中断设置)

此两项建议设为默认值。

### SOLTEK 中文使用手册

### 4-3-5 电源管理设定(Power Management Setup)

电源管理设定是用来设定显示器, 硬盘, IRQ 中断等的电源管理, 如果设定正确, 可以确保电脑运行顺利。

| Phinex-AwardBIOS CMOS Setup Utility                                                                                                    |                                                                                                    |                         |  |
|----------------------------------------------------------------------------------------------------|----------------------------------------------------------------------------------------------------|-------------------------|--|
| Power Management Setup                                                                                                    |                                                                                                    |                         |  |
| ACPI Function<br>ACPI Suspend Type<br>Power Management<br>Video Off Method<br>Video Off in suspend<br>Suspend Type<br>Modem Use IRQ<br>Suspend Mode<br>HDD Power Down<br>Soft-Off by PWRBTN<br>Wake up by PCI Card<br>Resume by Alarm<br>Date(of month) Alarm<br>Time (hh:mm:ss) | [ Enabled ]<br>[ S1(POS) ]<br>[ User Define]<br>[ DPMS ]<br>[ Yes ]<br>[Stop Grant]<br>[ 3 ]<br>[Disabled]<br>[ Disabled]<br>[ Disabled]<br>[ Disabled]<br>[ 0 ]<br>0:0:0 | Item Help<br>Menu Level |  |
|                                                                                                    | PU/PD:Value F10:Save ES                                                                                                    | C:Exit F1:General Help  |  |

### ACPI Function(ACPI 功能设定)

| Enabled  | 使用 ACPI 功能,即高级电源设定介面功能。此功能可能配合 WINDOWS 系统的 ACPI 电源管理,建议设为此选项。 |  |
|----------|---------------------------------------------------------------|--|
| Disabled | 不使用 ACPI 功能。                                                  |  |

### ACPI Suspend Type (ACPI 暂停类型)

| S1 (DOS) | 使用这种暂停模式时,系统在暂停后电源不会被切断, | 仍然 |
|----------|--------------------------|----|
| 31 (FU3) | 保持供电状态,可随时唤醒。            |    |

### Power Management(电源管理方式设定)

| User Define | 由使用者自定电源管理方式。 |
|-------------|---------------|
| Min Saving  | 电源管理为最小省电模式。  |
| Max Saving  | 电源管理为最大省电模式。  |

### Video Off Method (屏幕关闭方式设定)

| V/H Sync +   | 当电脑进入省电模式后,屏幕的垂直和水平扫描动作停止,                     |
|--------------|------------------------------------------------|
| Blank        | 并且关闭屏幕显示。                                      |
| Blank Screen | 当电脑进入省电模式后,只关闭屏幕显示,屏幕的垂直和水                     |
|              | 平扫描动作仍持续进行。                                    |
| DBMS         | DPMS 是 Display Power Management Signaling 的英文缩 |
| DEIVIS       | 写,是一套新的屏幕电源管理系统。                               |

### Video Off In suspend (屏幕关闭时机设定)

| Yes | 进入 Suspend 模式时关闭屏幕。  |
|-----|----------------------|
| NO  | 进入 Suspend 模式时不关闭屏幕。 |

### Modem Use IRQ(Modem 使用 IRQ 设定)

此功能是告诉电源管理程式 Modem 使用的是哪个 IRQ 值,以供给一个信号将电脑由省电状态唤醒到正常状态时使用,可选项有: NA、3、4、5、7、9、10、11。

### Suspend Mode(睡眠模式设定)

用来设定在进入暂停模式后一段时间内仍然没有使用电脑时,系统进入睡眠模式。在此模式下,CPU完全停止工作,系统也将所有周边设备停止运作,进入完全省电状态。可设定的时间从10秒到1小时。

### HDD Power Down(硬盘电源管理设定)

用来设定在一段时间内不使用硬盘时就会关闭硬盘电源,可设定的时间从 1 分钟 到 15 分钟。

### Soft-Off by PWRBTN(关闭电源方式设定)

此功能为使用 ATX 电源接头的特殊功能, 如果使用的是 AT 电源接头, 则此功能 无效, 可选项有

| Instant-off | 当按下电源开关时, | 立即将电源关闭。 |         |
|-------------|-----------|----------|---------|
| Delay 4 Sec | 按住电源开关不放, | 直到4秒钟过后, | 电源才会关闭。 |

### Wake Up By PCI Card (PCI 卡唤醒功能设定)

此功能用来设定是否使用 PCI 卡唤醒功能,可设定的选项有:

| Enabled  | 可使用 PCI 卡唤醒功能。 |
|----------|----------------|
| Disabled | 关闭 PCI 卡唤醒功能。  |

### Resume By Alarm (定时开机设定)

|                 | 使用定时开机功能,只要预设的时间一到,电脑就会自动开             |  |  |
|-----------------|----------------------------------------|--|--|
|                 | 机,选择此项时会出现下面两项设定:                      |  |  |
|                 | Date (of Month) Alarm:可设定电脑定时开机的日期。日期  |  |  |
| Enabled         | 设为 0 时, 表示每一天都定时开机, 设为 1-31 时, 表示每     |  |  |
| 个月的 1-31 日定时开机。 |                                        |  |  |
|                 | Time (hh:mm:ss) Alarm: 可设定电脑定时开机的时间。hh |  |  |
|                 | 表示小时,mm表示分钟,ss表示秒钟。                    |  |  |
| Disabled        | 不使用定时开机功能。                             |  |  |

### 4-3-6 即插即用功能设定(PnP/PCI Configuration Setup)

即插即用功能设定主要是用来设定有关 PCI 介面卡的 PNP 即插即用功能,也可以解决一些 IRQ 资源冲突问题。

| Phinex-AwardBIOS CMOS Setup Utility<br>PnP/PCI Configuration Setup |                                          |                                              |  |
|--------------------------------------------------------------------|------------------------------------------|----------------------------------------------|--|
| Init Diaplay First                                                 |                                          | Item Help                                    |  |
| Reset Configuration Data                                           | [PCI Sid]<br>[ Disabled ]                | Menu Level                                   |  |
| Resources Controlled By<br>IRQ Resources                           | [ Auto(ESCD) ]<br>Press Enter            |                                              |  |
| PCI/VGA Palette Snoop                                              | [Disabled]                               |                                              |  |
| Maximum playload size                                              | 4096                                     |                                              |  |
| ↑↓→ ←:Move Enter:Select +/-/P<br>F5:Previous Values F6:Fail-Sai    | U/PD:Value F10:Save<br>fe Defaults F7:Op | ESC:Exit F1:General Help<br>timized Defaults |  |

### Init Display First(显卡优先选择)

此项可以选择显卡优先顺序,如果有两个显卡在使用时,如一个 PCI 显卡,一 个 PCI 显卡,可以选择哪个显卡优先显示。

| PCI Slot | 如果设为此项,则 PCI 的显卡优先  |
|----------|---------------------|
| PCIEx    | 如果设为此项,则 PCIE 的显卡优先 |

### Resources Controlled By(资源分配控制权设定)

此功能用来设定资源分配的控制权归谁所有,可选项如下

| Auto   | 资源分配由 BIOS 来控制,如果没有资源冲突可设为此项。         |
|--------|---------------------------------------|
| Manual | 资源分配由手动的方式来控制,可自己设定 PCI 介面卡上的 IRQ 资源。 |

### Reset Configuration Data(重置系统资源设定)

| Enabled  | 清除并重置系统资源分配的资料。 |
|----------|-----------------|
| Disabled | 保存系统资源分配的资料。    |

68

### 4-3-6-1 IRQ Resources

| Phinex-AwardBIOS CMOS Setup Utility<br>IRQ Resources                                                                                                    |                                                                                                    |            |  |
|----------------------------------------------------------------------------------------------------|----------------------------------------------------------------------------------------------------|------------|--|
|                                                                                                    |                                                                                                    | Item Help  |  |
| IRQ-3 assigned to<br>IRQ-4 assigned to<br>IRQ-5 assigned to<br>IRQ-7 assigned to<br>IRQ-9 assigned to<br>IRQ-10 assigned to<br>IRQ-11 assigned to<br>IRQ-12 assigned to<br>IRQ-15 assigned to | [ PCI Device ]<br>[ PCI Device ]<br>[ PCI Device ]<br>[ PCI Device ]<br>[ PCI Device ]<br>[ PCI Device ]<br>[ PCI Device ]<br>[ PCI Device ]<br>[ PCI Device ] | Menu Level |  |
| t → ←:Move Enter:Select +/-/PU/PD:Value F10:Save ESC:Exit F1:General Help<br>F5:Previous Values F6:Fail-Safe Defaults F7:Optimized Defaults                                                   |                                                                                                    |            |  |

### IRQ-x assigned to (IRQ 资源分配设定):

IRQ为中断请求,如果介面卡需要 CPU 服务,一定要先发出 IRQ 中断请求, CPU 才会过来为介面卡服务。可选项有

| Reserved   | 将此 IRQ 保留出来,不分配给 PCI 设备使用。 |
|------------|----------------------------|
| PCI Device | 自动分配此 IRQ 中断给 PCI 介面卡。     |

### Maximum playload size

此项有多个选择项,建议设为默认值。

### 4-3-7 智能型防护盾(PC Health Status)

显示当前系统的工作状态,从主画面选择这一项进入后会出现以下屏幕:

| Phinex-AwardBIOS CMOS Setup Utility<br>PC Health Status                                                   |                                         |
|----------------------------------------------------------------------------------------------------|-----------------------------------------|
| Vcore                                                                                                    |                                         |
| VDDR                                                                                                    |                                         |
| VCC3                                                                                                    | Menu Level                              |
| Vcc5                                                                                                    |                                         |
|                                                                                                    |                                         |
| VCCSSBY                                                                                                   |                                         |
| Voltage Battery                                                                                           |                                         |
| CPU Temperature                                                                                           |                                         |
| FAN1 Speed                                                                                                |                                         |
| FAN2 Speed                                                                                                |                                         |
| FANS Speed                                                                                                |                                         |
|                                                                                                    |                                         |
|                                                                                                    |                                         |
|                                                                                                    |                                         |
|                                                                                                    |                                         |
|                                                                                                    |                                         |
|                                                                                                    |                                         |
| † ↓ → ←:Move Enter:Select +/-/PU/PD:Value F10:Save ESC<br>F5:Previous Values F6:Fail-Safe Defaults F7:Opt | Exit F1:General Help<br>imized Defaults |

# 备注:以上其它选项为不可选择项目,显示了 CPU/系统温度,CPUFAN /SYSFAN 的转速,CPU 核心电压、+3.3V、+12V 以及 CMOS 的工作电压显示。

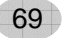

### 4-3-8 频率/电压控制设定 (Frequency/Voltage Control)

| Phinex-AwardBIOS CMOS Setup Utility<br>Frequency/Voltage Control                                                                    |            |            |
|----------------------------------------------------------------------------------------------------|------------|------------|
| Auto Detect PCI CLK                                                                                                    | [Disabled] | Item Help  |
| Spread Spectrum                                                                                                    | [Disabled] |            |
| CPU Clock                                                                                                    | [200MHz ]  | Menu Level |
|                                                                                                    |            |            |
|                                                                                                    |            |            |
|                                                                                                    |            |            |
| ↑ ↓ → ←:MoveEnter:Select+/-/PU/PD:ValueF10:SaveESC:Exit F1:General HelpF5:Previous ValuesF6:Fail-Safe DefaultsF7:Optimized Defaults |            |            |

### AUTO Detect PCI CLK(自动检查 PCI 频率设定)

此功能用于设定 EMI 测试,此选择可以减少功率的输出

| Enabled  | 当系统运行时,没有插 PCI 设备的 PCI 插槽会处于关闭的状 |
|----------|----------------------------------|
|          | 态,以减少整体功率的输出。                    |
| Disabled | 当系统运行时,没有插 PCI 设备的 PCI 插槽就会处于开启的 |
|          | 状态。                              |

71

### Spread Spectrum (主频频谱扩散调整):

此项建议设为默认值。

### CPU Clock (CPU 外频设定):

此设定专为超频用户所设计,可以逐兆调节 CPU 的外频。

### 4-3-9 载入出厂预设值(Load Fail-Safe/Optimized Defaults)

在 BIOS 主介面将光标移到"Load Fail-Safe/Optimized"后按"Enter"键后出现下面的提示

Load Optimized Defaults(Y/N)? N

要载入系统预设参数值,就按下"Y"键确认,否则就按下"N"键取消。

### 4-3-10 管理者/使用者密码(Supervisor/User Password)

在 BIOS 主介面将光标移到"Supervisor/user Password"后按"Enter"键将 会出现下面的提示:

Enter Password:

密码长度最多为 8 个字符,输入后按"Enter"键,BIOS 会要求使用者再输入一次以核对,若两次密码都吻合则 BIOS 会将其保存下来。

若使用者想取消密码,只须在输入新密码时直接按下"Enter"键,此时 BIOS 会显示"Password Disabled",则下次开机时就无须输入密码。

# 注意: 假若使用者忘记可遗失密码,那么唯一的方法就是通过主板上的跳 线来清除 CMOS 资料,如此,所有的 BIOS 设定都将恢复成出厂预 设值。

### 4-3-11 储存并结束程序(Save & Exit Setup)

在 BIOS 主介面将光标移到 "Save&exit Setup" 按 "Enter" 后出现下面的提示:

SAVE to CMOS and EXIT(Y/N)? Y

若按下"Y"键并按下"Enter"键,则储存任何变更且离开 Setup Utility 画面; 若按下"N"键并按下"Esc"键,则可回到主画面。

### 4-3-12 不储存所变更的设定并结束程序(Exit Without Saving)

在 BIOS 主介面将光标移到 "Exit Without Saving" 后按 "Enter" 出现下面的 提示:

Quit Without Saving (Y/N)? N

若按下 "Y" 键并按下 "Enter" 键,则不储存任何变更立即离开 Setup Utility 画 面;若按下 "N" 键并按下 "Esc" 键,则可回到主画面。